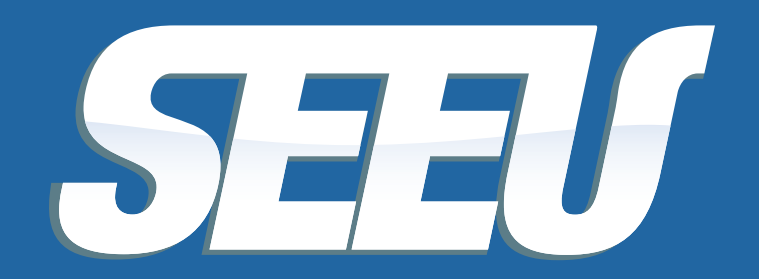

Sistema Eletrônico de Execução Unificado

# **MAGISTRADO**

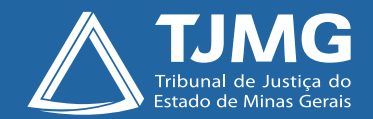

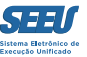

#### Tribunal de Justiça de Minas Gerais

Desembargador Herbert José Almeida Carneiro Presidente

Desembargador Geraldo Augusto de Almeida 1º Vice-Presidente

Desembargador Wagner Wilson Ferreira 2º Vice-Presidente

Desembargador Saulo Versiani Penna 3º Vice-Presidente

Desembargador André Leite Praça Corregedor-Geral de Justiça

Desembargadora Mariângela Meyer Pires Faleiro Vice-Corregedora-Geral de Justiça

#### Ficha técnica

Texto Juiz Auxiliar da Presidência Thiago Colnago Cabral

Diagramação Carlos Eduardo Miranda de Jesus

Produção Assessoria de Comunicação Institucional Centro de Publicidade e Comunicação Visual

Outubro/2016

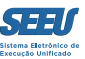

# Apresentação

O presente material serve de tutorial do perfil de *MAGISTRADO* do SEEU – Sistema Eletrônico de Execução Unificada, que corresponde à figura dos Escreventes, objetivando assim viabilizar a ampla disseminação das ferramentas de operação da plataforma eletrônica a todos os usuários.

A disponibilização de versão eletrônica segue a diretriz de economicidade que deve reger a atuação da Administração Pública, ainda mais reforçada após a instituição dos núcleos de sustentabilidade, além de se revelar ainda mais adequada frente à constatação de que o material se presta à utilização em uma plataforma de processo judicial eletrônico.

O material em questão foi construído de modo a ser o mais simplificado na consulta e eficiente na utilização, o que lhe assegure importante papel na utilização da plataforma SEEU.

Pertinente registrar agradecimento expresso ao Tribunal de Justiça do Estado do Paraná, na pessoa do magistrado Eduardo Lino Bueno Fagundes Júnior, que gentilmente cedeu originais – elaborados pelos servidores Carla Daniela Kons Franco, Filipi Garcia, Vanessa Trompczynski, Denise Fleck, Fernanda Carolina Cani e Fernandi Curi – que se prestaram a parâmetros à construção do material formativo em apreço.

Confia-se, profundamente, que o presente material contribuirá substancialmente para a atuação de todos os usuários do SEEU, concorrendo diretamente para a eficiência do Poder Judiciário de Minas Gerais.

# Índice

| 1. Acessando o sistema                              | 05 |
|-----------------------------------------------------|----|
| 2. Selecionando a área de competência               | 06 |
| 3. Mesa do juiz                                     | 07 |
| 4. Ferramenta de análise das minutas da assessoria  |    |
| 5. Ferramenta de reanálise de requisitos subjetivos |    |
| 6. Controle de benefícios vencidos                  |    |
| 7. Planejamento da atuação – benefícios futuros     | 13 |
| 8. Controle de processos paralisados                | 15 |
| 9. Ferramenta de seleção das conclusões             |    |
| 10. Examinando os autos eletrônicos                 | 17 |
| 11. Proferindo despachos, decisões e sentenças      |    |
| 12. Ferramenta de assinatura em bloco               |    |
| 13. Certificação da situação carcerária             | 27 |
| 14. Emitindo atestados de penas                     |    |
| 15. Avocando processos                              |    |
| 16. Ferramenta de exportação                        |    |
| 17. Controle de estatísticas                        |    |
| 18. Instauração de incidentes                       | 42 |
| 19. Criando modelos no SEEU                         | 43 |
| 20. Considerações finais                            | 47 |

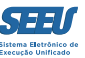

### 1. Acessando o sistema

O acesso ao Sistema SEEU se processa na página abaixo, mediante digitação de usuário e senha. O usuário será sempre registrado através do CPF do titular do acesso, acrescido da expressão ".juiz" quando de perfil de magistrado.

#### SEEU - Sistema Eletrônico de Execução Unificado

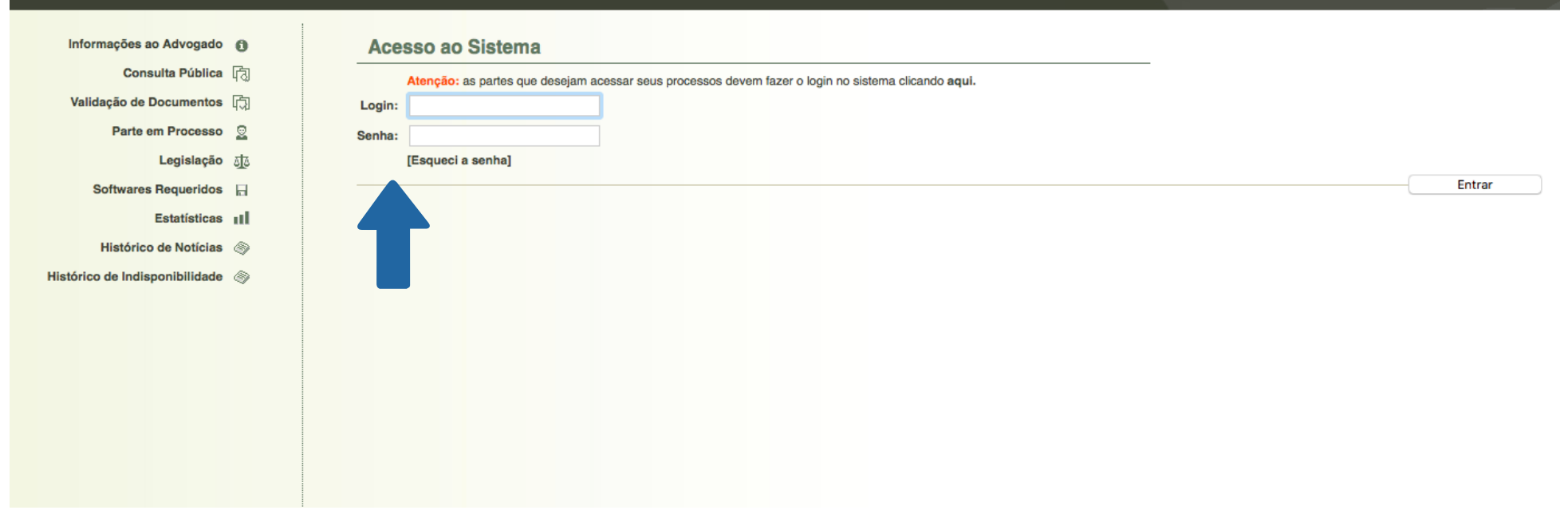

![](_page_5_Picture_0.jpeg)

# 2. Selecionando a área de competência

O SEEU foi construído a partir do PROJUDI do Tribunal de Justiça do Paraná, cuja divisão de competências é promovida quanto às execuções em meio fechado e semiaberto, de um lado, e, de outro lado, quanto às execuções em meio aberto.

A despeito do Tribunal de Justiça de Minas Gerais não utilizar a referida distribuição de competências, o Sistema SEEU utiliza o mesmo modelo, de maneira que os processos de uma mesma Vara de Execuções Penais serão cadastrados separadamente conforme seja a natureza da pena em execução.

O usuário deverá clicar no ícone respectivo para acessar o sistema.

![](_page_5_Picture_5.jpeg)

# 3. Mesa do juiz

A tela de entrada do SEEU é denominada *MESA DO JUIZ*. Ela permite ao usuário um controle completo de todas as atividades forenses, prevendo, por exemplo, os processos cujos benefícios estão vencidos e irão vencer em data próxima, bem como os processos conclusos.

Além disso, a plataforma indica os atos já analisados e minutados pela assessoria, bem como lista os benefícios indeferidos em razão de requisitos subjetivos, permitindo que o magistrado promova reanálise a qualquer tempo do benefício.

Não bastasse isto, a *MESA DO JUIZ* indica os *INCIDENTES DE OFÍCIO INSTAURADOS*. A instauração de incidentes é a ferramenta instituída pelo SEEU para a concessão de benefícios, de maneira que sempre que atingido o requisito objetivo de determinado benefício qualquer usuário, incluindo o magistrado, deverá utilizar a ferramenta adiante detalhada de *INSTAURAR INCIDENTE*.

![](_page_6_Figure_5.jpeg)

![](_page_7_Picture_0.jpeg)

### 4. Ferramenta de análise das minutas da assessoria

Sempre que a MESA DO JUIZ indica determinado número, entre parênteses, ao lado do item ASSESSORIA, ele se refere à quantidade de processos já analisados pela assessoria.

Ao clicar no referido número, o SEEU remeterá o usuário à listagem de processos já analisados e minutados pela assessoria.

Clicando no arquivo registrado na coluna PRÉ-ANÁLISE, o usuário acessará a minuta elaborada.

A minuta pode ser corrigida, devolvida, assinada eletronicamente ou apenas salva, para assinatura posterior em bloco.

É possível, ainda, utilizar a ferramenta *DESPACHO MÚLTIPLO*, que serve para examinar, salvar e até assinar blocos de despachos de idêntica natureza. A ferramenta é muito utilizada, por exemplo, para determinar vista a uma determinada parte ou entidade.

| Conclusões              |                                        |                       |                        |        |                         |
|-------------------------|----------------------------------------|-----------------------|------------------------|--------|-------------------------|
| Processo:               |                                        |                       |                        |        |                         |
| Tipo de Conclusão:      | DESPACHO                               | ٥                     |                        |        |                         |
| Agrupador:              | CLIQUE AQUI PARA SELECIONAR            | •                     |                        |        |                         |
| Pessoal:                | 🔵 Sim 💫 Não 💿 Todas                    |                       |                        |        |                         |
| Pré-Análise             |                                        |                       |                        |        |                         |
| Pré-Anális              | se: 💿 Pré-Analisadas 🛛 Sem Pré-Análise | OTodas                |                        |        |                         |
| Situaçã                 | io: 💿 Todas 🕜 Concluídas 🔿 Devolvida   | s Refeitas Em Análise |                        |        |                         |
| Assess                  | CLIQUE AQUI PARA SELECIONAR            | 0                     |                        |        |                         |
| Dat                     | ta: à                                  |                       |                        |        |                         |
|                         |                                        |                       |                        |        |                         |
|                         |                                        |                       |                        |        | Eiltrar                 |
|                         |                                        |                       |                        |        | Filled                  |
| 0 registro(s) encontrac | lo(s), exibindo de 1 até 0             |                       |                        |        |                         |
| 🗘 Processo 🗠            | Entrada 🛆 Sequencial 🛆                 | Tipo de conclusão     | Movimentação Referente | Partes | Agrupador 🛆 Pré-análise |
| Nenhum registro enc     | contrado                               |                       |                        |        |                         |
|                         |                                        |                       |                        |        | Despeake Múltiple       |
|                         |                                        |                       |                        |        | Despacho Multipio       |
|                         |                                        |                       |                        |        |                         |

![](_page_8_Picture_0.jpeg)

# 5. Ferramenta de reanálise de requisitos subjetivos

A *MESA DO JUIZ*, como frisado, mantém registrados separadamente o número de progressões e livramentos condicionais que, apesar de cumprido o requisito objetivo, foram indeferidos em razão do desatendimento ao requisito subjetivo.

![](_page_8_Figure_3.jpeg)

![](_page_9_Picture_0.jpeg)

Ao acessar o referido número, o SEEU remeterá o usuário a uma listagem de benefícios denegados em razão do requisito subjetivo, o que permitirá ao magistrado a reanálise do benefício a qualquer tempo.

#### SEEU - Sistema Eletrônico de Execução Unificado

FI

FE

BR

Polo Passivo: o MÁRCIO PEREIRA GAIA

A 0652001-90.2016.8.13.0105

início Processos Conclusões Assessoria Conclusões Pessoais Audiências Assinaturas Cumprimentos Prazos processuais Estatística Outros Tribunal do Júri ? Ajuda :: Usuário: 08237456785.juiz (Magistrado) Atuação: Vara de Execuções Criminais da Comarca de Governador Valadares Data: 08/10/2016 17:53 Expira em: 60 min Q Processo " Histórico X Sair Busca por Processos de Execução Penal BUSCA POR: Classe Processual: 386 - Execução da Pena Juízo: Vara de Execuções Criminais da Comarca de Governador Valadares Regime: Fechado Data Final Progressão de Regime: 08/10/2016 Incidente Indeferido de Progressão de Regime Semiaberto: Sim Refazer Pesquisa 44 4 1 0 00 1 registro(s) encontrado(s), exibindo de 1 até 1 888888 **Classe Processual** Distribuição 🛆 Processo 🛆 Partes (Assunto Principal) Polo Ativo: • O ESTADO DE MINAS GERAIS Execução da Pena

26/09/2016

(Pena Privativa de Liberdade)

![](_page_10_Picture_0.jpeg)

## 6. Controle de benefícios vencidos

A *MESA DO JUIZ* identifica imediatamente todos os benefícios vencidos, independentemente de sua natureza, de modo que mesmo as comutações e indultos cujo requisito objetivo foi cumprido ficam imediatamente identificados pela plataforma eletrônica.

#### SEEU - Sistema Eletrônico de Execução Unificado

Início Processos Conclusões Assessoria Conclusões Pessoais Audiências Assinaturas Cumprimentos Prazos processuais Estatística Outros Tribunal do Júri

:: Usuário: 08237456785.juiz (Magistrado) Atuação: Vara de Execuções Criminais da Comarca de Governador Valadares Data: 08/10/2016 17:49 Expira em: 60 min

🔍 Processo 🔍 🖉 Histórico 🔗 Ajuda 🛛 🗙 Sair

:: COMARCA DE GOVERNADOR VALADARES :: VARA DE EXECUÇÃO EM MEIO FECHADO E SEMIABERTO :: VARA DE EXECUÇÕES CRIMINAIS DA COMARCA DE GOVERNADOR VALADARES :: CONCLUSÕES/CARTAS ELETRÔNICAS/COMUNICAÇÕES/CUMPRIMENTOS/MANDADOS

| CONCLUSÕES                                                              | CONCLUSÕES/CARTAS ELETRÔNICAS/COMUNICAÇÕES/CUMPRIMENTOS/MANDADOS                                                       |                                                                |  |  |  |  |  |  |  |  |  |  |
|-------------------------------------------------------------------------|----------------------------------------------------------------------------------------------------|----------------------------------------------------------------|--|--|--|--|--|--|--|--|--|--|
| CARTAS ELETRÔNICAS<br>(000) (000)<br>ASSESSORIA (000)                   | CUMPRIMENTOS<br>(000) (000)<br>ASSESSORIA (000)                                                                        | DESPACHO<br>(001) (000)<br>ASSESSORIA (000)                    |  |  |  |  |  |  |  |  |  |  |
| INCIDENTES DE OFÍCIO<br>(027)A Vencer (042)Vencidos<br>ASSESSORIA (000) | INCIDENTES PENDENTES<br>(010)Até 1 Mês<br>(019)De 1 Mês a 2 Meses<br>(006)De 2 Meses a 3 Meses<br>(030)Mais de 3 Meses | LIVRAMENTO CONDICIONAL VENCIDO<br>(016)Livramentos Indeferidos |  |  |  |  |  |  |  |  |  |  |
| MANDADOS<br>(000) (000)<br>ASSESSORIA (000)                             | PROGRESSÃO DE REGIME VENCIDA<br>(001)Progressão Semiaberto Indeferidas<br>(000)Progressões Aberto Indeferidas          |                                                                |  |  |  |  |  |  |  |  |  |  |

#### Clicando no número de INCIDENTES DE OFÍCIO VENCIDOS, o sistema remeterá o usuário a listagem de benefícios vencidos.

Na referida listagem, o usuário pode acessar os processos, clicando no número do processo, ou mesmo despachar desde logo, clicando no ícone *DESPACHAR*.

| Inicio Processos Conclusões Assessoria Conclusões Pessoais Audiências Assinaturas Cumprimentos Prazos processuais Estátistica Outros Tribunal do Júri  I: Usuário: 08237456785.juiz (Magistrado) Atuação: Vara de Execuções Criminais da Comarca de Governador Valadares Data: 08/10/2016 17:54 Expira em: 60 min Pendências de Incidentes  Tribunal: Tribunal de Justiça do Estado de Minas Gerais ; Juízo: Vara de Execuções Criminais da Comarca de Governador Valadares ; Tripo: Progressão para Semiaberto Progressão para Aberto Livramento Condicional Término de Pena Indulto Comutação Todos  Período: à 08/10/2016 Status: Pendentee Em Tramitação Todos ①                                                                                                    | X Sair   |
|----------------------------------------------------------------------------------------------------|----------|
| 1: Usuário: 08237456785.juiz (Magistrado) Atuação: Vara de Execuções Criminais da Comarca de Governador Valadares Data: 08/10/2016 17:54 Expira em: 60 min   Pendências de Incidentes   Tribunal: Tribunal de Justiça do Estado de Minas Gerais *   Juízo:   Vara de Execuções Criminais da Comarca de Governador Valadares *   Tripo:   Progressão para Semiaberto   Período:   m   à 08/10/2016   Status:   Pendenter                                                                                                    | X Sair   |
| Pendências de Incidentes         Tribunal:       Tribunal de Justiça do Estado de Minas Gerais ‡         Juízo:       Vara de Execuções Criminais da Comarca de Governador Valadares ‡         Tipo:       Progressão para Semiaberto       Progressão para Aberto         Livramento Condicional       Término de Pena       Indulto         Período:                                                                                                    |          |
| Pendências de Incidentes         Tribunal:       Tribunal de Justiça do Estado de Minas Gerais ‡         Juízo:       Vara de Execuções Criminais da Comarca de Governador Valadares ¢         Tipo:       Progressão para Semiaberto       Progressão para Aberto         Livramento Condicional       Término de Pena       Indulto         Período:                                                                                                    |          |
| Tribunal:       Tribunal de Justiça do Estado de Minas Gerais \$         Juízo:       Vara de Execuções Criminais da Comarca de Governador Valadares \$         Tipo:       Progressão para Semiaberto       Progressão para Aberto       Livramento Condicional         Período:       Image: a construction of the construction of the construction of                                                                                                    | ·        |
| Tribunal:       Tribunal de Justiça do Estado de Minas Gerais ‡         Juízo:       Vara de Execuções Criminais da Comarca de Governador Valadares ¢         Tipo:       Progressão para Semiaberto       Progressão para Aberto       Livramento Condicional         Período:       Image: a construction of the second of the second o                                                                                                    | ·        |
| Juízo: Vara de Execuções Criminais da Comarca de Governador Valadares C<br>Tipo: Progressão para Semiaberto Progressão para Aberto Livramento Condicional Término de Pena Indulto Comutação Todos<br>Período: Marca de Governador Valadares C<br>Status: Pendentes Em Tramitação Todos<br>Consuitação Todos<br>Consuitação Todos<br>Consuitação Comutação Todos<br>Consuitação Comutação Todos<br>Consuitação Comutação Comutação |          |
| Tipo:       Progressão para Semiaberto       Progressão para Aberto       Livramento Condicional       Término de Pena       Indulto       Comutação • Todos         Período:       Image: Aberto       08/10/2016       Image: Aberto       Indulto       Comutação • Todos         Status:       Pendentes       Em Tramitação • Todos       Image: Aberto       Indulto       Comutação • Todos                                                                                                    | -        |
| Período: militària de la construcción de la construcción de la constru            | -        |
| Status: Pendentes Em Tramitação Todos 1                                                                                                    | -        |
|                                                                                                    | <b>r</b> |
| VOCOLINE                                                                                                    |          |
| Pondâncias de Ofícia na Ponícia                                                                                                    |          |
| Pendencias de cidentes de Oficio no Periodo                                                                                                    |          |
| Total de registros nes 42                                                                                                    | 1 🕨      |
| Data V Tipo do Incidente Sentenciado Processo                                                                                                    |          |
| 07/03/2013 [ Despachar ] Término de Pena RENATO ALVES DE OLIVEIRA 🗳 0062125-89.2013.8.13.0105                                                                                                    |          |
| 24/04/2015 [ Despachar ] Livramento Condicional MAYCON FERNANDES BARBOSA 🗳 0450091-12.2016.8.13.0105                                                                                                    |          |
| 25/12/2015 [Despachar]         Término de Pena         CLEBER DA SILVA         \$\sqrt{0}\$ 0268835-49.2010.8.13.0105                                                                                                    |          |
| 25/12/2015 [Despachar] Término de Pena ANÉSIO CÂNDIDO VIEIRA                                                                                                    <                                                                                                    |          |
| 19/01/2016         [ Despachar ]         Progressão para Aberto         WENGLEY CARLOS RIBEIRO         \$\$\screwthinderline 0.358294-52.2016.8.13.0105         1                                                                                                    |          |
| 25/01/2016 [ Despachar ] Comutação PRISCILA PEREIRA DRUMOND .~ 0176607-79.2015.8.13.0105                                                                                                    |          |
| 25/01/2016 [ Despachar ] Comutação WILLIAM BILLER DO CARMO 0357775-77.2016.8.13.0105                                                                                                    |          |
| 25/01/2016         [ Despachar ]         Induito         DANIEL FERREIRA DA CRUZ         \$\nother 0040811-19.2015.8.13.0105                                                                                                    |          |
| 25/01/2016 [ Despachar ] Indulto WENDEL RUBEN LEANDRO DE OLIVEIRA 🗳 0048152-96.2015.8.13.0105                                                                                                    |          |
| 25/01/2016 [ Despachar ] Induito TULIO RODRIGUES DA SILVA ./ 0009428-23.2015.8.13.0105                                                                                                    |          |
| 25/01/2016 [ Despachar ] Comutação ARLISSON TEOTONIO ./ 1655295-22.2005.8.13.0105                                                                                                    |          |
| 25/01/2016 [ Despachar ] Comutação Pedro Paulo da Silva - 25/058.13.0105                                                                                                    |          |
| 25/01/2016 [ Despachar ] Indulto MARCOS VINICIUS TAVARES DA SILVA - 0041009-56.2015.8.13.0105                                                                                                    |          |
| 25/01/2016 [Despachar] Induito FABRICIO BATISTA BOTELHO 0009410-02.2015.8.13.0105                                                                                                    |          |
| 25/01/2016 [Despachar] Induito DIRCEU DA ASSUNÇÃO SANTANA .2/1654967-92.2005.8.13.0105                                                                                                    |          |
| 25/U1/2U.6 [ Despacnar ] Induito FERNANDO FERREIRA BESSA / 1605522-08.2005.8.13.0105                                                                                                    |          |
| 2//01/2016 [ Despachar ] Progressao para Aberto HELIO LOPES DE SOUZA .20275297-17.2013.8.13.0105 []                                                                                                    |          |

![](_page_12_Picture_0.jpeg)

# 7. Planejamento da atuação – benefícios futuros

A *MESA DO JUIZ* tem ainda uma importante função na organização da atividade judicante, consistente na indicação dos *INCIDENTES PENDENTES*, isto é, referente aos benefícios cujos requisitos objetivos serão atingidos em período próximo.

![](_page_12_Figure_3.jpeg)

![](_page_13_Picture_0.jpeg)

Clicando nos números, o SEEU apresentará ao usuário uma listagem dos processos conforme o período em que será atingido o requisito objetivo para dado benefícios. A mencionada ferramenta permite que o magistrado se antecipe em providências que serão necessárias à apreciação de benefícios.

| SE                                                                                                    | SEEU - Sistema Eletrônico de Execução Unificado                                                                                                    |                                                                                                    |                                                                                                    |                                                                                   |                          |                                                                                                    |  |  |  |  |  |  |  |  |
|----------------------------------------------------------------------------------------------------|----------------------------------------------------------------------------------------------------|----------------------------------------------------------------------------------------------------|----------------------------------------------------------------------------------------------------|-----------------------------------------------------------------------------------|--------------------------|----------------------------------------------------------------------------------------------------|--|--|--|--|--|--|--|--|
| nício                                                                                                    | cio Processos Conclusões Assessoria Conclusões Pessoais Audiências Assinaturas Cumprimentos Prazos processuais Estatística Outros Tribunal do Júri                                                                                                    |                                                                                                    |                                                                                                    |                                                                                   |                          |                                                                                                    |  |  |  |  |  |  |  |  |
| :: Usuário: 08237456785.juiz (Magistrado) Atuação: Vara de Execuções Criminais da Comarca de Governador Valadares Data: 08/10/2016 17:56 Expira em: 60 min |                                                                                                    |                                                                                                    |                                                                                                    |                                                                                   |                          |                                                                                                    |  |  |  |  |  |  |  |  |
| В                                                                                                    | Busca por Incidente                                                                                                    |                                                                                                    |                                                                                                    |                                                                                   |                          |                                                                                                    |  |  |  |  |  |  |  |  |
| BUS<br>Stati<br>Opçi<br>Tribi<br>Juízc<br>Em a<br>Situa<br>Data<br>Data                                                                                    | BUSCA POR:<br>Status do Processo: ATIVO<br>Joção: PARTE PROMOVIDA<br>Tribunal: Tribunal de Justiça do Estado de Minas Gerais<br>Juízo: Vara de Execuções Criminais da Comarca de Governador Valadares<br>Em andamento? Sim<br>Situação do Benefício: ATIVO<br>Data Início Autuação: 08/09/2016<br>Data Final Autuação: 08/10/2016 |                                                                                                    |                                                                                                    |                                                                                   |                          |                                                                                                    |  |  |  |  |  |  |  |  |
| 10 re                                                                                                    | egistro(s) encon                                                                                                    | trado(s), exibindo de 1 até 10                                                                                                    |                                                                                                    |                                                                                   |                          |                                                                                                    |  |  |  |  |  |  |  |  |
|                                                                                                    | Incidente 🔺                                                                                                    | Tipo do Incidente                                                                                                    | Processo Partes                                                                                                    | Data da decisão                                                                   | Juiz                     | Vara                                                                                                    |  |  |  |  |  |  |  |  |
| Ŧ                                                                                                    | <i>"ℓ</i> 1752592                                                                                                    |                                                                                                    |                                                                                                    |                                                                                   |                          |                                                                                                    |  |  |  |  |  |  |  |  |
|                                                                                                    |                                                                                                    | LIVRAMENTO CONDICIONAL                                                                                                    | √ 2243790-14.2007.8.13.0105 ROBSON ROCHA DE O                                                                                                    | LIVEIRA 13/09/2                                                                   | 016                      | Vara de Execuções Criminais da<br>Comarca de Governador<br>Valadares                                                                                                    |  |  |  |  |  |  |  |  |
| Ŧ                                                                                                    | <i>"</i> ¢ 1752593                                                                                                    | LIVRAMENTO CONDICIONAL<br>FIXAÇÃO/HARMONIZAÇÃO/ALTERAÇÃO<br>DE REGIME                                                                                                    | √ 2243790-14.2007.8.13.0105 ROBSON ROCHA DE O                                                                                                    | LIVEIRA 13/09/2                                                                   | 016                      | Vara de Execuções Criminais da<br>Comarca de Governador<br>Valadares<br>Vara de Execuções Criminais da<br>Comarca de Governador<br>Valadares                                                                                                    |  |  |  |  |  |  |  |  |
| +                                                                                                    | .√ 1752593<br>.√ 1757938                                                                                                    | LIVRAMENTO CONDICIONAL<br>FIXAÇÃO/HARMONIZAÇÃO/ALTERAÇÃO<br>DE REGIME<br>FIXAÇÃO/HARMONIZAÇÃO/ALTERAÇÃO<br>DE REGIME                                                     | <ul> <li>2243790-14.2007.8.13.0105 ROBSON ROCHA DE O</li> <li>2243790-14.2007.8.13.0105 ROBSON ROCHA DE O</li> <li>0632672-92.2016.8.13.0105 WALACE BASTOS LAGA</li> </ul>                                                                                                    | LIVEIRA 13/09/2<br>LIVEIRA 13/09/2<br>ARES 23/09/2                                | 016<br>016<br>016        | Vara de Execuções Criminais da<br>Comarca de Governador<br>Valadares<br>Vara de Execuções Criminais da<br>Comarca de Governador<br>Valadares<br>Vara de Execuções Criminais da<br>Comarca de Governador<br>Valadares                                                                                                    |  |  |  |  |  |  |  |  |
| +                                                                                                    | ~~ 1752593<br>~~ 1757938<br>~~ 1759216                                                                                                    | LIVRAMENTO CONDICIONAL<br>FIXAÇÃO/HARMONIZAÇÃO/ALTERAÇÃO<br>DE REGIME<br>FIXAÇÃO/HARMONIZAÇÃO/ALTERAÇÃO<br>DE REGIME<br>LIVRAMENTO CONDICIONAL                           | <ul> <li>2243790-14.2007.8.13.0105 ROBSON ROCHA DE O</li> <li>2243790-14.2007.8.13.0105 ROBSON ROCHA DE O</li> <li>2243790-14.2007.8.13.0105 ROBSON ROCHA DE O</li> <li>0632672-92.2016.8.13.0105 WALACE BASTOS LAG</li> <li>0023307-34.2014.8.13.0105 MARCELO AUGUSTO D</li> <li>SOUZA</li> </ul> | LIVEIRA 13/09/2<br>LIVEIRA 13/09/2<br>ARES 23/09/2<br>PA SILVA 26/09/2            | 016<br>016<br>016        | Vara de Execuções Criminais da<br>Comarca de Governador<br>Valadares<br>Vara de Execuções Criminais da<br>Comarca de Governador<br>Valadares<br>Vara de Execuções Criminais da<br>Comarca de Governador<br>Valadares<br>Vara de Execuções Criminais da<br>Comarca de Governador<br>Valadares                                                                         |  |  |  |  |  |  |  |  |
| + + +                                                                                                    | . 1752593<br>. 1757938<br>. 17579216<br>. 1762272                                                                                                    | LIVRAMENTO CONDICIONAL<br>FIXAÇÃO/HARMONIZAÇÃO/ALTERAÇÃO<br>DE REGIME<br>FIXAÇÃO/HARMONIZAÇÃO/ALTERAÇÃO<br>DE REGIME<br>LIVRAMENTO CONDICIONAL<br>LIVRAMENTO CONDICIONAL | <ul> <li>2243790-14.2007.8.13.0105 ROBSON ROCHA DE O</li> <li>2243790-14.2007.8.13.0105 ROBSON ROCHA DE O</li> <li>0632672-92.2016.8.13.0105 WALACE BASTOS LAG</li> <li>0023307-34.2014.8.13.0105 MARCELO AUGUSTO D</li> <li>0452782-96.2016.8.13.0105 TIAGO DE SOUZA</li> </ul>                   | LIVEIRA 13/09/2<br>LIVEIRA 13/09/2<br>ARES 23/09/2<br>IA SILVA 26/09/2<br>29/09/2 | 016<br>016<br>016<br>016 | Vara de Execuções Criminais da<br>Comarca de Governador<br>Valadares<br>Vara de Execuções Criminais da<br>Comarca de Governador<br>Valadares<br>Vara de Execuções Criminais da<br>Comarca de Governador<br>Valadares<br>Vara de Execuções Criminais da<br>Comarca de Governador<br>Valadares<br>Vara de Execuções Criminais da<br>Comarca de Governador<br>Valadares |  |  |  |  |  |  |  |  |

![](_page_14_Picture_0.jpeg)

# 8. Controle de processos paralisados

Outra ferramenta muito importante para a gestão da Vara de Execuções reside na seleção dos processos paralisados, na aba *PROCESSOS* e na opção *PARALISADOS*.

![](_page_14_Figure_3.jpeg)

![](_page_15_Picture_0.jpeg)

## 9. Ferramenta de seleção das conclusões

#### SEEU - Sis na Eletrônico de Execução Unificado nício Processos Conclusões Assessoria Conclusões Pessoais Audiências Assinaturas Cumprimentos Prazos processuais Estatística Outros Tribunal do Júri Para Despacho :: Usuário: 08 tuação: Vara de Execuções Criminais da Comarca de Governador Valadares Data: 08/10/2016 17:50 Expira em: 59 min Q Processo . A Histórico ? Ajuda X Sair Para Decisão Para Sentenca ERNADOR VALADARES :: VARA DE EXECUÇÃO EM MEIO FECHADO E SEMIABERTO :: VARA DE EXECUÇÕES CRIMINAIS DA COMARCA DE GOVERNADOR VALADARES :: ELETRÔNICAS/COMUNICACÕES/CUMPRIMENTOS/MANDADOS Com Pedido de Urgência Análise de Recurso CONCLUSÕES/CARTAS ELETRÔNICAS/COMUNICAÇÕES/CUMPRIMENTOS/MANDADOS Retorno dos Autos do 2º Grau CARTAS ELETRÔNICAS CUMPRIMENTOS DESPACHO Despacho Múltiplo (000) (000) (000) (000)(001) (000) Buscar Conclusões ASSESSORIA (000) ASSESSORIA (000) ASSESSORIA (000) **INCIDENTES PENDENTES INCIDENTES DE OFÍCIO** (010)Até 1 Mês LIVRAMENTO CONDICIONAL VENCIDO (027)A Vencer (019)De 1 Mês a 2 Meses (042)Vencidos (016)Livramentos Indeferidos ASSESSORIA (000) (006)De 2 Meses a 3 Meses (030)Mais de 3 Meses MANDADOS **PROGRESSÃO DE REGIME VENCIDA** (000) (001)Progressão Semiaberto Indeferidas (000)ASSESSORIA (000) (000)Progressões Aberto Indeferidas

![](_page_16_Picture_0.jpeg)

## **10. Examinando os autos eletrônicos**

Em qualquer das páginas do processo, o usuário poderá acessar os autos eletrônicos, mediante clique no número do processo. Ao fazer a referida opção, o sistema SEEU remeterá o usuário à página do processo eletrônico.

Na referida página é possível verificar os dados da execução, os dados do sentenciado, a movimentação processual e os incidentes concedidos e denegados, por exemplo.

| Execução 0450091-12.2016.8.13.0105 🔳 🏠 🗋 🜄 - (61 dia(s) em s                                          | tramitação)                                                                      |
|----------------------------------------------------------------------------------------------------|----------------------------------------------------------------------------------|
| Número Físico Antigo: 105160450091                                                                    |                                                                                  |
| Sentenciado: "& MAYCON FERNANDES BARBOSA (RG: 14575059 SSP/MG e CPF/CNPJ: Não Cadastrado)             |                                                                                  |
| Classe Processual: 386 - Execução da Pena                                                             |                                                                                  |
| Assunto Principal: 7791 - Pena Privativa de Liberdade                                                 |                                                                                  |
| Nível de Sigilo: " Público                                                                            |                                                                                  |
| Prioridade: "& Réu Preso                                                                              |                                                                                  |
| - Pendências                                                                                          |                                                                                  |
|                                                                                                    |                                                                                  |
| Incidentes de Oficio: " Instaurar Incidente de Oficio (Livramento Condicional) expirado em 24/04/2015 |                                                                                  |
| Conclusão: Conclusão: DECISÃO (Ref. JUNTADA DE MANIFESTAÇÃO - 04/10/2016) - (Privativa: 85598         | 3259672.juiz - Michel Cristian de Freitas)                                       |
|                                                                                                    |                                                                                  |
|                                                                                                    | Avocar Exportar Navegar Exportar Voltar                                          |
| Dados da Execução Partes Movimentações Processos Criminais (4) Eventos (11)                           | Incidentes Concedidos (4) Incidentes Não-Concedidos (1) Incidentes Pendentes (0) |
| Prazos                                                                                                |                                                                                  |
| Informações Gerais                                                                                    |                                                                                  |
| Comarca: Comarca de Governador Valadares                                                              | Competência: Vara de Execução em Meio Fechado e                                  |
|                                                                                                    | Semiaberto                                                                       |
| Autuação: 08/08/2016 às 00:00:00                                                                      | Juízo: Vara de Execuções Criminais da Comarca de                                 |
|                                                                                                    | Governador Valadares                                                             |
| Distribuição: 08/08/2016 às 00:00:00                                                                  | Juiz: Thiago Colnago Cabral                                                      |
| Data de Arquivamento:                                                                                 | Extinto: Não                                                                     |

![](_page_17_Picture_0.jpeg)

Na aba do processo eletrônico indica, ainda, os cálculos dos requisitos para a obtenção de benefícios. É viável ao usuário utilizar a ferramenta CÁLCULO MANUAL para refazer os cálculos para a progressão de regime, livramento condicional e término de penas.

| SE     | EU - Sistema Eletrônico de l                                     | Execução Unific             | ado                       |                         |                             |          |        |                                          |  |  |  |  |
|--------|------------------------------------------------------------------|-----------------------------|---------------------------|-------------------------|-----------------------------|----------|--------|------------------------------------------|--|--|--|--|
| Início | Processos Conclusões Assessoria Conclusões Pes                   | soais Audiências Assinatura | as Cumprimentos Prazos    | processuais Estatística | Outros Translation do Júri  |          |        |                                          |  |  |  |  |
|        | Incidente                                                        | s: "Ø Visualizar/Gerencia   | r Incidentes (clique para |                         |                             |          |        |                                          |  |  |  |  |
|        | 🗆 Cálculo dos Requisitos Te                                      | mporais                     |                           |                         |                             |          |        |                                          |  |  |  |  |
|        |                                                                  |                             |                           |                         |                             |          |        |                                          |  |  |  |  |
|        | Progressao de Regime                                             |                             |                           | ~                       | Cálculo Manual/Automátic    | 0        |        |                                          |  |  |  |  |
|        | Data Base                                                        | e: 06/06/2016               |                           |                         |                             |          |        |                                          |  |  |  |  |
|        | (Pena Imposta - Pena Cumprida) * Fração = Pena Restante * Fração |                             |                           |                         |                             |          |        |                                          |  |  |  |  |
|        | Fração 1/                                                        | 6: 14a10m0d - 8a6m18d       | * 1/6 = 6a3m12d * 1/6     | =1a0m17d                |                             |          |        |                                          |  |  |  |  |
|        | Data do Requisito Tempora                                        | al: 22/06/2017              |                           |                         |                             |          |        |                                          |  |  |  |  |
|        | Livramento Condicional                                           |                             |                           |                         | Cálculo Manual/Automátic    | :0       |        |                                          |  |  |  |  |
|        | Data Base                                                        | e: 19/12/2004               |                           |                         |                             |          |        |                                          |  |  |  |  |
|        | Cálculo do Livramento Condiciona                                 | al: 14a10m0d * 1/2 = 7a5    | 5m0d                      |                         |                             |          |        |                                          |  |  |  |  |
|        | Data do Requisito Tempora                                        | al: 24/04/2015              |                           |                         |                             |          |        |                                          |  |  |  |  |
|        | Término de Pena                                                  |                             |                           |                         | √ Cálculo Manual/Automático |          |        |                                          |  |  |  |  |
|        | Total de Interrupcão                                             | <b>o:</b> 3a2m4d            |                           |                         |                             |          |        |                                          |  |  |  |  |
|        | Total de Remição em Dia                                          | s: 88                       |                           |                         |                             |          |        |                                          |  |  |  |  |
|        | Data do Requisito Tempora                                        | al: 15/09/2022              |                           |                         |                             |          |        |                                          |  |  |  |  |
|        | 🗆 Linha do Tempo/Indulto                                         | e Comutação                 |                           |                         |                             |          |        |                                          |  |  |  |  |
|        | Evibir Decreto                                                   |                             |                           |                         |                             |          |        |                                          |  |  |  |  |
|        |                                                                  | Total de Pena               | Total de Pena             | Total de Pena           | Pena Cumprida S/            |          |        |                                          |  |  |  |  |
|        | Ocorrência Criminal Da                                           | ata Imposta                 | Cumprida                  | Restante                | Interrupção                 | Idade    | Regime | Outras Informações                       |  |  |  |  |
|        |                                                                  |                             |                           |                         |                             |          |        |                                          |  |  |  |  |
|        |                                                                  |                             |                           |                         |                             |          |        | Ano/Número Processo: 2016/10000005234430 |  |  |  |  |
|        | Condenação 19/1                                                  | 2/2004 5a4m0d               | 0a0m0d (0,00%)            | 5a4m0d                  | 0a0m0d                      | 20a6m24d |        | Número Único: 0625924-44.2016.8.13.0105  |  |  |  |  |
|        |                                                                  |                             |                           |                         |                             |          |        | Reincidente Comum: Não                   |  |  |  |  |
|        |                                                                  |                             |                           |                         |                             |          |        | Hediondo PR: Não                         |  |  |  |  |

![](_page_18_Picture_0.jpeg)

Finalmente, mas ainda na aba do processo, o SEEU indica na *LINHA DO TEMPO* o cálculo dos requisitos para a obtenção de todos os indultos e comutações decorrentes de decretos publicados a partir do primeiro fato pelo qual o sentenciado foi condenado.

#### SEEU - Sistema Eletrônico de Execução Unificado

| nício | Processos | Conclusões Asse   | ssoria Co | nclusões Pessoai  | s Audié           | ncias Assinaturas | Cumprimentos Pr | razos processua | ais Estatística C | Outros Tribunal do Júri |                                               |                                                 |                                                 |
|-------|-----------|-------------------|-----------|-------------------|-------------------|-------------------|-----------------|-----------------|-------------------|-------------------------|-----------------------------------------------|-------------------------------------------------|-------------------------------------------------|
|       |           |                   |           |                   |                   |                   |                 |                 |                   |                         |                                               |                                                 | Pena Cumprida Não Hedionda Maior que 1/4: Não   |
|       |           |                   |           |                   |                   |                   |                 |                 |                   |                         |                                               |                                                 | Pena Cumprida Não Hedionda Maior que 1/3: Não   |
|       |           |                   |           |                   |                   |                   |                 |                 |                   |                         |                                               |                                                 | Pena Cumprida Não Hedionda Maior que 1/2: Não   |
|       |           |                   |           |                   |                   |                   |                 |                 |                   |                         |                                               |                                                 | 1/4 da Pena Remanescente Não Hedionda: 1a2m13d  |
|       |           |                   |           |                   |                   |                   |                 |                 |                   |                         |                                               |                                                 | 1/5 da Pena Remanescente Não Hedionda: 0a11m16d |
|       |           |                   |           |                   |                   |                   |                 |                 |                   |                         |                                               |                                                 |                                                 |
|       | Data      | de Delito         |           | 14/04/2           | 006 5a            | 4m0d              | 0a6m6d (9,69%)  | ) 4a9n          | n24d              | 0a0m0d                  | 21                                            | la10m20d                                        | Ano/Número Processo: 2016/10000005234430        |
|       |           |                   |           |                   |                   |                   |                 |                 |                   |                         |                                               |                                                 | Número Único: 0625908-90.2016.8.13.0105         |
|       |           |                   |           |                   |                   |                   |                 |                 |                   |                         |                                               |                                                 | Ξ                                               |
|       |           |                   |           |                   |                   |                   |                 |                 |                   |                         |                                               |                                                 | Decreto Número: 5993                            |
|       |           |                   |           |                   |                   |                   |                 |                 |                   |                         |                                               |                                                 | Pena Considerada: Não Hedionda                  |
|       |           |                   |           | 25/12/2006 5a4m0d | 0a6m6d (9,69%) 4a |                   | 4a9m24d 0a      | 0a0m0d          |                   |                         | Pena Imposta Não Hedionda: 5a4m0d             |                                                 |                                                 |
|       |           |                   |           |                   |                   |                   |                 |                 |                   |                         | Pena Cumprida Não Hedionda: 0a6m6d            |                                                 |                                                 |
|       | Decr      | eto em 25 de Deze | mbro      |                   |                   | ) 4a9n            |                 |                 | 22                | za/mud                  | Pena Cumprida Não Hedionda Maior que 1/4: Não |                                                 |                                                 |
|       |           |                   |           |                   |                   |                   |                 |                 |                   |                         |                                               | Pena Cumprida Não Hedionda Maior que 1/3: Não   |                                                 |
|       |           |                   |           |                   |                   |                   |                 |                 |                   |                         |                                               | Pena Cumprida Não Hedionda Maior que 1/2: Não   |                                                 |
|       |           |                   |           |                   |                   |                   |                 |                 |                   |                         |                                               | 1/4 da Pena Remanescente Não Hedionda: 1a2m13d  |                                                 |
|       |           |                   |           |                   |                   |                   |                 |                 |                   |                         |                                               | 1/5 da Pena Remanescente Não Hedionda: 0a11m16d |                                                 |
|       |           |                   |           |                   |                   |                   |                 |                 |                   |                         |                                               |                                                 |                                                 |
|       | Data      | de Delito         |           | 18/08/2           | 007 58            | 4m0d              | 0a6m6d (9,69%)  | ) 4a9n          | n24d              | 0a0m0d                  | 23                                            | 3a2m24d                                         | Ano/Número Processo: 2016/10000005234430        |
|       |           |                   |           |                   |                   |                   |                 |                 |                   |                         |                                               |                                                 | Número Único: 0625866-41.2016.8.13.0105         |
|       |           |                   |           |                   |                   |                   |                 |                 |                   |                         |                                               |                                                 | <b>—</b>                                        |
|       |           |                   |           |                   |                   |                   |                 |                 |                   |                         |                                               |                                                 | Ano/Número Processo: 2016/10000005234430        |
|       |           | ~                 |           |                   |                   |                   |                 |                 |                   |                         | _                                             |                                                 | Número Único: 0625866-41.2016.8.13.0105         |
|       | Cond      | enação            |           | 18/08/2           | 007 10            | )a8m0d            | 0a6m6d (4,84%)  | ) 10a1          | .m24d             | 0a0m0d                  | 23                                            | 3a2m24d                                         | Reincidente Comum: Não                          |
|       |           |                   |           |                   |                   |                   |                 |                 |                   |                         | Hediondo PR: Não                              |                                                 |                                                 |
|       |           |                   |           |                   |                   |                   |                 |                 |                   |                         |                                               | Hediondo LC: Não                                |                                                 |
|       |           |                   |           |                   |                   |                   |                 |                 |                   |                         |                                               |                                                 |                                                 |

![](_page_19_Picture_0.jpeg)

# 11. Proferindo despachos, decisões e sentenças

Na *MESA DO JUIZ*, ficam identificados os processos conclusos para o magistrado nos campos *DESPACHO* e *INCIDENTES DE OFÍCIO*, especificamente nos parênteses preto e vermelho, conforme digam a sentenciados soltos ou presos.

Clicando nos referidos números, o SEEU remeterá o usuário à listagem de processos conclusos:

#### SEEU - Sistema Eletrônico de Execução Unificado

Início Processos Conclusões Assessoria Conclusões Pessoais Audiências Assinaturas Cumprimentos Prazos processuais Estatística Outros Tribunal do Júri

:: Usuário: 08237456785.juiz (Magistrado) Atuação: Vara de Execuções Criminais da Comarca de Governador Valadares Data: 08/10/2016 17:52 Expira em: 57 min

Q Processo \_\_⊘ Histórico ? Ajuda X Sair

![](_page_19_Figure_8.jpeg)

| CONCLUSÕES/CARTAS ELETRÔNICAS/COMUNICAÇÕES/CUMPRIMENTOS/MANDADOS        |                                                                                                    |                                                                |  |  |  |  |  |  |  |  |  |
|-------------------------------------------------------------------------|----------------------------------------------------------------------------------------------------|----------------------------------------------------------------|--|--|--|--|--|--|--|--|--|
| CARTAS ELETRÔNICAS<br>(000) (000)<br>ASSESSORIA (000)                   | CUMPRIMENTOS<br>(000) (000)<br>ASSESSORIA (000)                                                                        | DESPACHO<br>(001) (000)<br>ASSESSORIA (000)                    |  |  |  |  |  |  |  |  |  |
| INCIDENTES DE OFÍCIO<br>(027)A Vencer (042)Vencidos<br>ASSESSORIA (000) | INCIDENTES PENDENTES<br>(010)Até 1 Mês<br>(019)De 1 Mês a 2 Meses<br>(006)De 2 Meses a 3 Meses<br>(030)Mais de 3 Meses | LIVRAMENTO CONDICIONAL VENCIDO<br>(016)Livramentos Indeferidos |  |  |  |  |  |  |  |  |  |
| MANDADOS<br>(000) (000)<br>ASSESSORIA (000)                             | PROGRESSÃO DE REGIME VENCIDA<br>(001)Progressão Semiaberto Indeferidas<br>(000)Progressões Aberto Indeferidas          |                                                                |  |  |  |  |  |  |  |  |  |

![](_page_20_Picture_0.jpeg)

Na referida listagem é possível ao usuário analisar os autos, clicando no ícone ANALISAR:

| SEEU - Sisten                                                                                                    | na Eletrônico                                                       | de Execu                                | ção Unifica                | do                                                                       |                                               |                                                                                                    |                                                |                                                                                                    |  |  |  |  |
|----------------------------------------------------------------------------------------------------|---------------------------------------------------------------------|-----------------------------------------|----------------------------|--------------------------------------------------------------------------|-----------------------------------------------|----------------------------------------------------------------------------------------------------|------------------------------------------------|----------------------------------------------------------------------------------------------------|--|--|--|--|
| nício Processos Conclusões Assessoria Conclusões Pessoais Audiências Assinaturas Cumprimentos Prazos processuais Estatística Outros Tribunal do Júri |                                                                     |                                         |                            |                                                                          |                                               |                                                                                                    |                                                |                                                                                                    |  |  |  |  |
| :: Usuário: 082374567                                                                                                    | 785.juiz (Magistrado) /                                             | Atuação: Vara de                        | e Execuções Crimi          | nais da Comarca de Governado                                             | or Valadares Data: 08/10/2016 18:01 Expira e  | em: 60 min Q Processo                                                                                                    | " Histórico                                    | ? Ajuda 🗙 Sair                                                                                                    |  |  |  |  |
|                                                                                                    |                                                                     |                                         |                            |                                                                          |                                               |                                                                                                    |                                                |                                                                                                    |  |  |  |  |
| Conclusões                                                                                                    |                                                                     |                                         |                            |                                                                          |                                               |                                                                                                    |                                                |                                                                                                    |  |  |  |  |
| Processo:                                                                                                    |                                                                     | 1                                       | <b>0</b>                   |                                                                          |                                               |                                                                                                    |                                                |                                                                                                    |  |  |  |  |
| Tipo de Conclusão:                                                                                                    | DESPACHO                                                            |                                         | ٥                          |                                                                          |                                               |                                                                                                    |                                                |                                                                                                    |  |  |  |  |
| Agrupador:                                                                                                    | CLIQUE AQUI PARA                                                    | SELECIONAR                              |                            | \$                                                                       |                                               |                                                                                                    |                                                |                                                                                                    |  |  |  |  |
| Pessoal:                                                                                                    | OSim ONão ⊙                                                         | Todas                                   |                            |                                                                          |                                               |                                                                                                    |                                                |                                                                                                    |  |  |  |  |
| Pré-Análise                                                                                                    |                                                                     |                                         |                            |                                                                          |                                               |                                                                                                    |                                                |                                                                                                    |  |  |  |  |
| Pré-Análi:                                                                                                    | se: O Pré-Analisadas                                                | Sem Pré-A                               | nálise 💿 Todas             |                                                                          |                                               |                                                                                                    |                                                |                                                                                                    |  |  |  |  |
| Situaçã                                                                                                    | ão: • Todas 🛛 Con                                                   | ncluídas 🔵 De                           | volvidas Refe              | eitas 🔷 Em Análise                                                       |                                               |                                                                                                    |                                                |                                                                                                    |  |  |  |  |
| Assess                                                                                                    | or: CLIQUE AQUI                                                     | DADA SELECTON                           |                            |                                                                          |                                               |                                                                                                    |                                                |                                                                                                    |  |  |  |  |
|                                                                                                    |                                                                     | FARA SELECION                           | IAR                        | Ŷ                                                                        |                                               |                                                                                                    |                                                |                                                                                                    |  |  |  |  |
| Da                                                                                                    | ta:                                                                 | à                                       | IAR                        | •                                                                        |                                               |                                                                                                    |                                                |                                                                                                    |  |  |  |  |
| Da                                                                                                    | ta:                                                                 | à                                       | IAR                        |                                                                          |                                               |                                                                                                    |                                                |                                                                                                    |  |  |  |  |
| Da                                                                                                    | ta:                                                                 | à à                                     | IAR                        |                                                                          |                                               |                                                                                                    |                                                | Filtrar                                                                                                    |  |  |  |  |
| Da                                                                                                    | ta:                                                                 | à                                       | IAR                        | •                                                                        |                                               |                                                                                                    |                                                | Filtrar                                                                                                    |  |  |  |  |
| Da<br>1 registro(s) encontrac                                                                                                    | do(s), exibindo de 1 atr                                            | é 1                                     | AR                         |                                                                          |                                               |                                                                                                    | 20 por pág.                                    | Filtrar                                                                                                    |  |  |  |  |
| Da 1 registro(s) encontrac                                                                                                    | do(s), exibindo de 1 ato                                            | é 1<br>Entrada △                        | Sequencial 🛆               | Tipo de conclusão                                                        | Movimentação Referente                        | Partes                                                                                                    | 20 por pág.<br>Agrupador 2                     | Filtrar                                                                                                    |  |  |  |  |
| Da 1 registro(s) encontrac                                                                                                    | ta:                                                                 | é 1<br>Entrada △                        | Sequencial 🛆               | Tipo de conclusão                                                        | Movimentação Referente                        | Partes<br>Polo Ativo: • • O ESTADO DE MINAS                                                                                                  | 20 por pág.<br>Agrupador 2                     | Filtrar<br>c) 4€ 4 1 ▷ ▷▷<br>△ Pré-análise                                                                                                    |  |  |  |  |
| Da<br>1 registro(s) encontrac<br>Pro<br>\$\sigma\$ Pro                                                                                               | ta:<br>do(s), exibindo de 1 ato<br>cesso △<br>.2015.8.13.0105       | é 1<br>Entrada △<br>06/10/2016          | IAR<br>Sequencial △<br>664 | Tipo de conclusão<br>DESPACHO<br>(p/ Thiago Colnago Cabral)              | Movimentação Referente<br>JUNTADA DE CERTIDÃO | Partes Polo Ativo:  O ESTADO DE MINAS GERAIS                                                                                                 | 20 por pág. Agrupador 2 análise certidãe       | Filtrar                                                                                                    |  |  |  |  |
| Da<br>1 registro(s) encontrac<br>Pro<br>0008230-48                                                                                                   | ta:<br>do(s), exibindo de 1 atr<br>cesso<br>.2015.8.13.0105<br>ExCr | é 1<br>Entrada △<br>06/10/2016<br>18:22 | Sequencial A               | Tipo de conclusão<br>DESPACHO<br>(p/ Thiago Colnago Cabral)<br>[Alterar] | Movimentação Referente<br>JUNTADA DE CERTIDÃO | Partes           Polo Ativo:              • O ESTADO DE MINAS<br>GERAIS            Polo Passivo:              • Wanderley Moreira de<br>Polo | 20 por pág.<br>Agrupador 2<br>análise certidão | Filtrar       Filtrar       Image: Constraint of the second second      |  |  |  |  |
| Da 1 registro(s) encontrac  Pro  a d 0008230-48                                                                                                    | do(s), exibindo de 1 ato<br>cesso △<br>.2015.8.13.0105              | é 1<br>Entrada △<br>06/10/2016<br>18:22 | Sequencial △<br>664        | Tipo de conclusão<br>DESPACHO<br>(p/ Thiago Colnago Cabral)<br>[Alterar] | Movimentação Referente<br>JUNTADA DE CERTIDÃO | Partes         Polo Ativo:       O ESTADO DE MINAS<br>GERAIS         Polo Passivo:       Wanderley Moreira de<br>Paula                       | 20 por pág.<br>Agrupador 2<br>análise certidão | Filtrar   Image: Constraint of the second second s |  |  |  |  |
| Da 1 registro(s) encontrad CO Pro CO CO CO CO CO CO CO CO CO CO CO CO CO                                                                             | do(s), exibindo de 1 ato<br>cesso △<br>.2015.8.13.0105 III<br>ExCr  | é 1<br>Entrada △<br>06/10/2016<br>18:22 | Sequencial △<br>664        | Tipo de conclusão<br>DESPACHO<br>(p/ Thiago Colnago Cabral)<br>[Alterar] | Movimentação Referente<br>JUNTADA DE CERTIDÃO | Partes           Polo Ativo:         • O ESTADO DE MINAS<br>GERAIS           Polo Passivo:         • Wanderley Moreira de<br>Paula           | 20 por pág.<br>Agrupador 2<br>análise certidão | Filtrar         Image: Constraint of the second second se                             |  |  |  |  |
| Da<br>1 registro(s) encontract<br>Pro<br>                                                                                                    | do(s), exibindo de 1 ato<br>cesso △<br>.2015.8.13.0105 III<br>ExCr  | é 1<br>Entrada △<br>06/10/2016<br>18:22 | Sequencial 🛆               | Tipo de conclusão<br>DESPACHO<br>(p/ Thiago Colnago Cabral)<br>[Alterar] | Movimentação Referente<br>JUNTADA DE CERTIDÃO | Partes         Polo Ativo:          • O ESTADO DE MINAS<br>GERAIS          Polo Passivo:          • Wanderley Moreira de<br>Paula            | 20 por pág.<br>Agrupador 2<br>análise certidão | Filtrar         Image: Constraint of the second second se                             |  |  |  |  |
| Da<br>1 registro(s) encontrac<br>Pro<br>a $\sim 0008230-48$                                                                                          | do(s), exibindo de 1 ato<br>cesso △<br>.2015.8.13.0105 II<br>ExCr   | é 1<br>Entrada △<br>06/10/2016<br>18:22 | Sequencial △<br>664        | Tipo de conclusão<br>DESPACHO<br>(p/ Thiago Colnago Cabral)<br>[Alterar] | Movimentação Referente<br>JUNTADA DE CERTIDÃO | Partes           Polo Ativo:         • O ESTADO DE MINAS<br>GERAIS           Polo Passivo:         • Wanderley Moreira de<br>Paula           | 20 por pág.<br>Agrupador 2<br>análise certidão | Filtrar          Filtrar         Image: Constraint of the second second s                    |  |  |  |  |

#### Já na aba DADOS DO PROCESSO.

Na aba *PRÉ-ANÁLISE* o usuário poderá alterar os dados da conclusão, além de realizar a análise, preenchendo os campos disponíveis e digitando a decisão ou anexando a mesma, seguindo-se a assinatura eletrônica.

| Processos Conclusões<br>Usuário: 08237456785.<br>Pré-Análise Dad | Asser Conclusões Pessoais Audiências A<br>juh sdo) Atuação: Vara de Execuçõ<br>los do Processo | ssinaturas Cumprimentos Prazos processuais Estatística Outr | os Tribunal do Júri<br>)8/10/2016 18:01 Expira em: | 60 min Q P                | rocesso "∂Histórico ? Ajuda X S |
|------------------------------------------------------------------|------------------------------------------------------------------------------------------------|-------------------------------------------------------------|----------------------------------------------------|---------------------------|---------------------------------|
| Processo                                                         | 0008230-48.2015.8.13.0105                                                                      | / Documento Relativo 😿                                      |                                                    |                           |                                 |
| Movimentação: 11                                                 |                                                                                                | Movimentado Por: wagner                                     | acont (Techico Judiciario)                         |                           |                                 |
| Documentos:                                                      | Descrição                                                                                      | Assin                                                       | ado Por                                            | Arquivo                   | Nível de Sigilo                 |
|                                                                  | Certidão                                                                                       | WAGNER LACORT                                               |                                                    | "Ø online.pdf             | Sigilo Mínimo                   |
| Tipo:<br>* Tipo Movimento:<br>Agrupador:<br>Urgente:             | DESPACHO<br>análise certidão                                                                   | ♀ (Resultado para o Boletim Forense)                        | », p 👲                                             |                           |                                 |
| Arquivos<br>Forma de Inclusão:                                   | <ul> <li>Digitar Texto Anexar Arquivo (*.pdf,*</li> </ul>                                      | .doc,*.odt)                                                 |                                                    |                           |                                 |
| * Tipo do Arquivo:                                               | Despacho                                                                                       |                                                             |                                                    |                           |                                 |
| * Descrição:                                                     |                                                                                                | (Obrigatório caso o tipo do documento s                     | eja "Outros")                                      |                           |                                 |
| Modelo:                                                          | Documento em Branco (com cabeçalho)                                                            | Oigitar Texto                                               |                                                    |                           |                                 |
|                                                                  | Nome                                                                                           | Descrição                                                   | Data Tip                                           | o do Arquivo Tamanho (Kb) | Ação                            |
| Neelson and the se                                               | ncontrado                                                                                      |                                                             |                                                    |                           |                                 |

![](_page_22_Picture_0.jpeg)

Já na aba *PROCESSO*, que poderá ser aberta pelo usuário em segundo monitor ou em segunda janela, ficarão disponíveis todos os dados da execução penal em exame.

| s      | EEU - Sistema <mark>Elo</mark> trônico de | e Execução Unificado                                            |                                      |                         |                                 |             |         |        |  |  |  |  |
|--------|-------------------------------------------|-----------------------------------------------------------------|--------------------------------------|-------------------------|---------------------------------|-------------|---------|--------|--|--|--|--|
| Início | o Processos Conclusões oria Conclusões    | Pessoais Audiências Assinaturas Cumprimentos Prazos pro         | cessuais Estatística Outros Tribunal | do Júri                 |                                 |             |         |        |  |  |  |  |
|        | Usuário: 0823745678                       | ação: Vara de Execuções Criminais da Comarca de Govern          | nador Valadares Data: 08/10/2016     | 18:04 Expira em: 59 min | Q Processo                      | " Histórico | ? Ajuda | X Sair |  |  |  |  |
|        |                                           |                                                                 |                                      |                         |                                 |             |         |        |  |  |  |  |
|        | Pre-Analise Dados do Processo             |                                                                 |                                      |                         |                                 |             |         |        |  |  |  |  |
|        | Process                                   | so:                                                             |                                      |                         |                                 |             |         |        |  |  |  |  |
|        | Var                                       | ra: Vara de Execuções Criminais da Comarca de Governa           | ador Valadares                       |                         |                                 |             |         |        |  |  |  |  |
|        | Classe Processu                           | al: 386 - Execução da Pena                                      |                                      |                         |                                 |             |         |        |  |  |  |  |
|        | Assunto Principa                          | al: 7791 - Pena Privativa de Liberdade                          |                                      |                         |                                 |             |         |        |  |  |  |  |
|        | Nível de Sigi                             | lo: 🖉 Público 🚺                                                 |                                      |                         |                                 |             |         |        |  |  |  |  |
|        | Prioridad                                 | le: Réu Preso                                                   |                                      |                         |                                 |             |         |        |  |  |  |  |
|        | Polo Ativ                                 | • O ESTADO DE MINAS GERAIS                                      | CPF/CNPJ: 18.715.615/0001-60         | RG: Não Cadastrado      | Idade: Não Informada            |             |         |        |  |  |  |  |
|        | Polo Passiv                               | /o: • Wanderley Moreira de Paula                                | CPF/CNPJ: Não Cadastrado             | RG: 12341140 SSP/MG     | Idade: 38 anos, 7 meses e 1 dia |             |         |        |  |  |  |  |
|        | Condições/Suspensões/Substituições        |                                                                 |                                      |                         |                                 |             |         |        |  |  |  |  |
|        | SURSI                                     | IS: Sem SURSIS                                                  |                                      |                         |                                 |             |         |        |  |  |  |  |
|        | Pena Substitutiv                          | va: Sem Pena Substitutiva                                       |                                      |                         |                                 |             |         |        |  |  |  |  |
|        | Condição de Livramento Condicion          | al: Sentenciado sem Condição de Livramento                      |                                      |                         |                                 |             |         |        |  |  |  |  |
|        | Condição de Semiaberto Harmonizad         | lo: Sentenciado sem Condição de Semiaberto Harmoniza            | ado                                  |                         |                                 |             |         |        |  |  |  |  |
|        | Condição de Regime Abert                  | to: Sentenciado sem Condição de Regime Aberto                   |                                      |                         |                                 |             |         |        |  |  |  |  |
|        |                                           |                                                                 |                                      |                         |                                 |             |         |        |  |  |  |  |
|        | Informações Adicionais                    |                                                                 |                                      |                         |                                 |             |         |        |  |  |  |  |
|        | Guias de Recolhimento de Custa            | <ul> <li>s: Não há guias de recolhimento cadastradas</li> </ul> |                                      |                         |                                 |             |         |        |  |  |  |  |
|        | Impedimento/Suspeiçã                      | io: Sem Impedimento Cadastrado                                  |                                      |                         |                                 |             |         |        |  |  |  |  |
|        | Habilitações Provisória                   | <ul> <li>s: Sem habilitações provisórias cadastradas</li> </ul> |                                      |                         |                                 |             |         |        |  |  |  |  |
|        | Data de Início do Cumprimente             | o :                                                             |                                      | Regime Atual:           |                                 |             |         |        |  |  |  |  |
|        | Data de Fim do Cumprimento da Execuçã     | io:                                                             |                                      |                         |                                 |             |         |        |  |  |  |  |
|        | Réu Pres                                  | so: Sem Prisões/Interrupções cadastradas.                       |                                      |                         |                                 |             |         |        |  |  |  |  |
|        | Tem Benefício do Art. 7                   | '5:                                                             |                                      |                         |                                 |             |         |        |  |  |  |  |
|        | mark and the second second                |                                                                 | /                                    |                         |                                 |             |         |        |  |  |  |  |

![](_page_23_Picture_0.jpeg)

Na aba *PRÉ-ANÁLISE*, se o usuário escolher a opção *DIGITAR TEXTO*, o SEEU abrirá a tela de editor de textos *web*, já previamente preenchido com os dados do magistrado e da unidade judiciária, para que seja despachado o processo. É possível ao usuário, nesta janela, colar texto copiado de outro *software* editor de textos.

| cio Processos Conclusões Assessoria Conclusões Pessoais Audiências Assinaturas Cumprimentos Prazos processuais Estatística Outros Tribunal do Júri                                                                                                    |           |        |
|----------------------------------------------------------------------------------------------------|-----------|--------|
| Descrição: Despacho                                                                                                    |           |        |
| Image: Second second secon |           |        |
| PODER JUDICIÁRIO DO ESTADO DE MINAS GERAIS<br>COMARCA DE GOVERNADOR VALADARES<br>VARA DE EXECUÇÕES CRIMINAIS DA COMARCA DE GOVERNADOR VALADARES - SEEU<br>Praça do XX Aniversário, S/N - Governador Valadares/MG - CEP: 35.010-140 - E-mail: gvsvec@tjmg.jus.br                                                                                                    |           |        |
| Autos nº. 0008230-48.2015.8.13.0105                                                                                                    |           |        |
| XXXXXXXXX INSIRA O TEXTO AQUI XXXXXXXX                                                                                                    |           |        |
| Governador Valadares, 08 de outubro de 2016.                                                                                                    |           |        |
| Thiago Colnago Cabral<br>Magistrado                                                                                                    |           |        |
|                                                                                                    | Continuar | Voltar |

![](_page_24_Picture_0.jpeg)

Noutro plano, se houver escolha pela opção de ANEXAR ARQUIVO, o SEEU abrirá janela para anexação de arquivo na extensão PDF ou de editor de textos, que será convertido em PDF pelo próprio SEEU.

Nas duas opções, DIGITAR TEXTO ou ANEXAR ARQUIVO, haverá o usuário de assinar eletronicamente sua decisão.

| Pré-Análise Da     | dos do Processo              |                                    | nmentos Prazos processuais Es |                                    |                 |                      |                     |
|--------------------|------------------------------|------------------------------------|-------------------------------|------------------------------------|-----------------|----------------------|---------------------|
| Processo           | 0008230-48.2015.             | 8.13.0105 / Documen                | nto Relativo 👼                |                                    |                 |                      |                     |
| Data: 0            | 6/10/2016 18:19              |                                    | Movimentado Po                | er: Wagner Lacort (Técnico Judiciá | irio)           |                      |                     |
| Movimentação: J    | UNTADA DE CERTIDÃO           |                                    |                               |                                    |                 |                      |                     |
| Documentos:        |                              | Descrição                          |                               | Assinado Por                       |                 | Arquivo              | Nível de Sigilo     |
|                    | Certidão                     |                                    | WAGNER LAC                    | ORT                                | online.pdf      |                      | Sigilo Mínimo       |
| Incidentes: "      | Visualizar/Gerenciar Incider | ntes (clique para abrir em outra a | aba)                          |                                    |                 |                      |                     |
| 🗄 Petição 🔍        | 🖉 Atualizar                  |                                    |                               |                                    |                 |                      |                     |
| Dados da Co        | nclusão                      |                                    |                               |                                    |                 |                      |                     |
|                    |                              | (Decultada a                       | vara e Beletim Forence)       |                                    |                 |                      |                     |
| Tipo:              | DESPACHO                     |                                    | ara o boleum rorensej         |                                    |                 |                      |                     |
| Agrupador:         | análise certidão             | 0                                  |                               |                                    |                 |                      |                     |
| Urgente:           | Sim ONão                     |                                    |                               |                                    |                 |                      |                     |
|                    |                              |                                    |                               |                                    |                 |                      |                     |
| Arquivos           |                              |                                    |                               |                                    |                 |                      |                     |
| Forma de Inclusão: | 🗌 Digitar Texto 💿 Anexar     | Arquivo (*.pdf,*.doc,*.odt)        |                               |                                    |                 |                      |                     |
| * Descrição:       |                              |                                    | (Obrigatório caso o tipo do   | documento seja "Outros")           |                 |                      |                     |
| Arquivo:           | Selecionar Arquivo nenhur    | m arquivo selecionado              | Enviar                        |                                    |                 |                      |                     |
|                    |                              |                                    |                               |                                    |                 |                      |                     |
|                    | Nome                         |                                    | Descrição                     | Data                               | Tipo do Arquivo | Tamanho (Kb)         | Ação                |
| Nennum registro e  | encontrado                   |                                    |                               |                                    |                 |                      |                     |
|                    |                              |                                    |                               |                                    |                 | Salvar e Concluir Ar | penas Salvar Voltar |

![](_page_25_Picture_0.jpeg)

# 12. Ferramenta de assinatura em bloco

O SEEU dispõe de importante ferramenta na facilitação da atividade do magistrado: a assinatura em bloco.

Com esta ferramenta, o usuário irá salvar várias decisões, elaboradas por si ou em razão de minutas da assessoria devidamente aprovadas, escolhendo a opção SALVAR E POSTERGAR ASSINATURA.

Tal medida evita que se tenha de fazer várias e sucessivas assinaturas em processos variados, avaliando as questões jurídicas e decidindo-as para, ao final, assinar de uma única vez todos os despachos, decisões e sentenças.

Para tanto, deverá escolher a opção CONCLUSÕES PESSOAIS e, em seguida, COM ASSINATURA PENDENTE.

![](_page_25_Figure_6.jpeg)

![](_page_26_Picture_0.jpeg)

# 13. Certificação da situação carcerária

Ao acessar determinado processo eletrônico, o usuário poderá utilizar a ferramenta SITUAÇÃO CARCERÁRIA, pela qual emitirá resumo em PDF da condenação em execução e de todos os dados desta.

| cessos Conclusões Assessoria Conclusi | ões Pessoais Audiências Assinatu | 7a10m8d (52 96%)   | focessuais Estatístic | a Outros Tribunal do Júri | 31a7m0d             | Pena Cumprida Não Hedionda Major que 1/E. Sim |
|---------------------------------------|----------------------------------|--------------------|-----------------------|---------------------------|---------------------|-----------------------------------------------|
| Decreto em 25 de Dezembro             | 25/12/2015 14/10/100             | 78101180 (52,50%)  | 081111220             | Tatilitu                  | 51871100            | Pena Cumprida Não Hedionda Maior que 1/3. Sim |
|                                       |                                  |                    |                       |                           |                     | Pena Cumprida Não Hedionda Maior que 1/3: Sim |
|                                       |                                  |                    |                       |                           |                     | Pena Cumprida Não Hedionda Maior que 2/5: Sim |
|                                       |                                  |                    |                       |                           |                     | Pena Cumprida Não Hedionda Maior que 1/2: Sim |
|                                       |                                  |                    |                       |                           |                     | Pena Cumprida Não Hedionda Maior que 3/5: Não |
|                                       |                                  |                    |                       |                           |                     | 1/4 da Pena Cumprida Não Hedionda: 1a11m17d   |
|                                       |                                  |                    |                       |                           |                     | 1/5 da Pena Cumprida Não Hedionda: 1a6m25d    |
| Soma                                  | 15/04/2016 14a10m0d              | 8a1m29d (55,04%)   | 6a8m1d                | 1a5m0d                    | 31a10m21d           |                                               |
| Remicão                               | 06/06/2016 14a10m0d              | 8a6m19d (57 66%)   | 6a3m11d               | 1a6m22d                   | 32a0m12d            |                                               |
| Renngao                               | 00,00,2010 140101100             | 00011190 (07,00 %) | ousinitia             | 10011220                  | SEGONIEG            | Total dias Remidos: 88                        |
| Data Base de Progressão de Regime     | 06/06/2016 14a10m0d              | 8a3m21d (56,01%)   | 6a6m9d                | 1a6m22d                   | 32a0m12d            |                                               |
| Novo Regime                           | 06/06/2016 14a10m0d              | 8a6m19d (57,66%)   | 6a3m11d               | 1a6m22d                   | 32a0m12d Semiaberto |                                               |
| Data Atual                            | 05/10/2016 14a10m0d              | 8a10m18d (59,89%)  | 5a11m12d              | 1a10m20d                  | 32a4m10d Semiaberto |                                               |
| Decreto em 25 de Dezembro             | 25/12/2016 14a10m0d              | 9a1m8d (61,39%)    | 5a8m22d               | 2a1m10d                   | 32a7m0d Semiaberto  |                                               |
| Progressão de Regime                  | 22/06/2017 14a10m0d              | 9a7m6d (64,72%)    | 5a2m24d               | 2a7m7d                    | 33a0m28d Semiaberto |                                               |
| Término de Pena                       | 15/09/2022 14a10m0d              | 14a10m0d (100,00%) | 0a0m0d                | 7a10m0d                   | 38a3m21d Semiaberto |                                               |
| 🗉 Linha do Tempo Deta                 | lhada                            |                    |                       |                           |                     | L                                             |
|                                       |                                  |                    |                       |                           |                     |                                               |

![](_page_27_Picture_0.jpeg)

O arquivo em PDF emitido poderá ser salvo ou impresso.

| EU -    | Sistema Eletrônico                                | de Execução U                                              | nificado                       |                                  |       |            |            |             |              |                     |                    |
|---------|---------------------------------------------------|------------------------------------------------------------|--------------------------------|----------------------------------|-------|------------|------------|-------------|--------------|---------------------|--------------------|
| Process |                                                   | ~ <u>•</u> • • • •                                         |                                |                                  | ·"-un | al do Júri |            |             |              |                     |                    |
| De      |                                                   | see                                                        | u.pje.jus.br                   |                                  | +     |            | 31a7m0d    |             | Pena Cump    | rida Não Hedionda N | laior que 1/5: Sim |
|         |                                                   |                                                            |                                |                                  |       |            |            |             | Pena Cump    | rida Não Hedionda N | laior que 1/4: Sim |
|         |                                                   |                                                            |                                |                                  |       |            |            |             | Pena Cump    | rida Não Hedionda N | laior que 1/3: Sim |
|         | / TRIBL                                           | JNAL DE JUSTIÇA                                            | DO ESTADO DE MINA              | S GERAIS                         |       |            |            |             | Pena Cump    | rida Não Hedionda N | laior que 2/5: Sim |
|         | PODE                                              | R JUDICIÁRIO                                               |                                |                                  |       |            |            |             | Pena Cump    | rida Não Hedionda N | laior que 1/2: Sim |
|         |                                                   |                                                            |                                |                                  |       |            |            |             | Pena Cump    | rida Não Hedionda N | laior que 3/5: Não |
|         | TJMG Vara de Ex<br>6347319 -                      | ecuções Criminais da Comarca de<br>MAYCON FERNANDES BARBOS | Governador Valadares           |                                  |       |            |            |             | 1/4 da Pena  | a Cumprida Não Hed  | ionda: 1a11m17d    |
|         | ESTADO DE MINAS<br>GERAIS                         | RELATÓRIO DA SI                                            |                                | AL EXECUTÓRIA                    |       |            |            |             | 1/5 da Pena  | a Cumprida Não Hed  | ionda: 1a6m25d     |
| So      | Número Único:                                     | 0450091-12.2016.8.13.010                                   | 5 (ATIVO)                      |                                  |       |            | 31a10m21d  |             | -            |                     |                    |
|         | Local de Prisão (Sistema):                        |                                                            |                                |                                  | 1     |            | 5101011210 |             |              |                     |                    |
|         | Local de Prisão Legado:                           |                                                            |                                |                                  |       |            |            |             | -            |                     |                    |
| Re      | QUALIFICAÇÃO                                      |                                                            |                                |                                  |       |            | 32a0m12d   |             | Total dias R | emidos: 88          |                    |
| De      | Código:                                           | 6347319                                                    |                                |                                  |       |            | 22-0-124   |             | -            |                     |                    |
| Da      | Nome:<br>BG:                                      | MAYCON FERNANDES BARBOSA                                   | Sevo                           | Masculino                        | 1     |            | 32801120   |             |              |                     |                    |
|         | Nome da Mãe:                                      | MIRIAM DANIEL FERREIRA B                                   | ARBOSA                         | hased tarlo                      |       |            |            |             | -            |                     |                    |
| NO      | Nome do Pai:                                      | CARLOS BARBOSA                                             |                                |                                  |       |            | 32a0m12d   | Semiaberto  |              |                     |                    |
|         | Data de Nascimento:<br>Nacionalidade:             | 25/05/1984<br>Brasil                                       | Naturalidade:<br>Estado Civil: | JOAO MONLEVADE/MG<br>Solteiro(a) | П     |            |            |             | -            |                     |                    |
| Da      | Escolaridade:                                     |                                                            | Profissão:                     |                                  | )d    |            | 32a4m10d   | Semiaberto  |              |                     |                    |
| De      | CÁLCULOS DA SITUAÇ                                | ÃO EXECUTÓRIA                                              |                                |                                  |       |            | 32a7m0d    | Semiaberto  | Ξ            |                     |                    |
| De      | Regime Atual:                                     | Semiaberto - ATIVO                                         | Foragido:                      | Não                              | 1     |            | 52871100   | Sernaberto  |              |                     |                    |
| Des     | Pena Total Imposta:<br>Pena Cumprida Até Dt Atual | 14a10m0d                                                   | Pona Pomanosconto:             | 5-11-04                          |       |            | 22-020d    | Consistents | -            |                     |                    |
| Pro     | Total Interrupções:                               | 3a2m4d                                                     | Total Dias Remidos:            | 88                               |       |            | 33a0m28d   | Semiaberto  |              |                     |                    |
|         | Harmonização:                                     | Não                                                        |                                |                                  |       |            |            |             | -            |                     |                    |
| Téi     | Interrupção de Cumprimento:                       |                                                            |                                |                                  |       |            | 38a3m21d   | Semiaberto  |              |                     |                    |
|         | PROGRESSÃO DE REGIME:                             | ABERTO                                                     |                                |                                  |       |            |            |             |              |                     |                    |
| Ŀ       | Dt Base Progressão Regime:<br>Comum (1/6):        | 06/06/2016<br>la0m17d                                      | Hediondo Primário (2/5):       | 0a0m0d                           |       |            |            |             |              |                     |                    |
| _       |                                                   |                                                            |                                |                                  |       |            |            | Situação    | Carcerária   | Atestado de Pena    | Linha do Tempo     |

# 14. Emitindo atestados de penas

Já na ferramenta ATESTADO DE PENAS, também disponível em cada processo eletrônico, o usuário pode emitir em extensão PDF o atestado ou levantamento de penas.

| nício | Processos Conclusões Assessoria Conclus | sões Pessoais Audiências Assinaturas | Cumprimentos Prazos pr | ocessuais Estatística ( | Outros Tribunal do Júri |                     |                                                                                                    |
|-------|-----------------------------------------|--------------------------------------|------------------------|-------------------------|-------------------------|---------------------|----------------------------------------------------------------------------------------------------|
|       | Decreto em 25 de Dezembro               | 25/12/2015 14a10m0d                  | 7a10m8d (52,96%)       | 6a11m22d                | 1a1m10d                 | 31a7m0d             | Pena Cumprida Não Hedionda Maior que 1/5: Sim<br>Pena Cumprida Não Hedionda Maior que 1/4: Sim<br>Pena Cumprida Não Hedionda Maior que 1/3: Sim<br>Pena Cumprida Não Hedionda Maior que 2/5: Sim<br>Pena Cumprida Não Hedionda Maior que 1/2: Sim<br>Pena Cumprida Não Hedionda Maior que 3/5: Não<br>1/4 da Pena Cumprida Não Hedionda: 1a11m17d<br>1/5 da Pena Cumprida Não Hedionda: 1a6m25d |
|       | Soma                                    | 15/04/2016 14a10m0d                  | 8a1m29d (55,04%)       | 6a8m1d                  | 1a5m0d                  | 31a10m21d           |                                                                                                    |
|       | Remição                                 | 06/06/2016 14a10m0d                  | 8a6m19d (57,66%)       | 6a3m11d                 | 1a6m22d                 | 32a0m12d            | 그<br>Total dias Remidos: 88                                                                                                    |
|       | Data Base de Progressão de Regime       | 06/06/2016 14a10m0d                  | 8a3m21d (56,01%)       | 6a6m9d                  | 1a6m22d                 | 32a0m12d            |                                                                                                    |
|       | Novo Regime                             | 06/06/2016 14a10m0d                  | 8a6m19d (57,66%)       | 6a3m11d                 | 1a6m22d                 | 32a0m12d Semiaberto |                                                                                                    |
|       | Data Atual                              | 05/10/2016 14a10m0d                  | 8a10m18d (59,89%)      | 5a11m12d                | 1a10m20d                | 32a4m10d Semiaberto |                                                                                                    |
|       | Decreto em 25 de Dezembro               | 25/12/2016 14a10m0d                  | 9a1m8d (61,39%)        | 5a8m22d                 | 2a1m10d                 | 32a7m0d Semiaberto  |                                                                                                    |
|       | Progressão de Regime                    | 22/06/2017 14a10m0d                  | 9a7m6d (64,72%)        | 5a2m24d                 | 2a7m7d                  | 33a0m28d Semiaberto |                                                                                                    |
|       | Término de Pena                         | 15/09/2022 14a10m0d                  | 14a10m0d (100,00%)     | 0a0m0d                  | 7a10m0d                 | 38a3m21d Semiaberto |                                                                                                    |
|       | 🗄 Linha do Tempo Deta                   | alhada                               |                        |                         |                         |                     |                                                                                                    |

Situação Carcerária Atestado de Pena Linha do Tempo

Alterar

![](_page_29_Picture_0.jpeg)

O arquivo emitido na extensão PDF também aqui poderá ser salvo ou impresso.

| EEU - Sistema Eletrônico de Execução Unificado                                                                                                    |                                                                                                    |
|----------------------------------------------------------------------------------------------------|----------------------------------------------------------------------------------------------------|
| Process C C C C C C C C C C C C C C C C C C                                                                                                    | unal do Júri<br>31a7m0d Pena Cumprida Não Hedionda Maior que 1/5: Sim<br>Pena Cumprida Não Hedionda Maior que 1/4: Sim                                                                           |
| TRIBUNAL DE JUSTIÇA DO ESTADO DE MINAS GERAIS<br>PODER JUDICIÁRIO                                                                                                    | Pena Cumprida Não Hedionda Maior que 1/3: Sim<br>Pena Cumprida Não Hedionda Maior que 2/5: Sim<br>Pena Cumprida Não Hedionda Maior que 1/2: Sim<br>Pena Cumprida Não Hedionda Maior que 3/5: Não |
| Vara de Execuções Criminais da Comarca de Governador Valadares<br>6347319 - MAYCON FERNANDES BARBOSA<br>ESTADO DE MINAS<br>GERAIS<br>ATESTADO DE PENA                                                                                                    | 1/4 da Pena Cumprida Não Hedionda: 1a11m17d<br>1/5 da Pena Cumprida Não Hedionda: 1a6m25d                                                                                                    |
| So                                                                                                    | 31a10m21d                                                                                                    |
| QUALIFICAÇÃO         6347319         NU:         0450091-12.2016.8.13.0105         I                                                                                                    | 32a0m12d Total dias Remidos: 88                                                                                                    |
| Nome:     MAYCON FERNANDES BARBOSA       Da     RG:     14575059     Sexo:     Masculino     I       Nome da Mãe:     MIRIAM DANIEL FERREIRA BARBOSA                                                                                                    | 32a0m12d                                                                                                    |
| Nome do Pai:         CARLOS BARBOSA           No         Data de Nascimento:         25/05/1984         Naturalidade:         JOÃO MONLEVADE/MG         I           Local de Prisão*:         Nao informado pelo Poder Executivo.         I         I         I                                                                                                    | 32a0m12d Semiaberto                                                                                                    |
| Da Ação Penal Pena Original Vara Trânsito em Julgado                                                                                                    | d 32a4m10d Semiaberto                                                                                                    |
| Artigos         Oc         Oc <t< th=""><th>32a7m0d Semiaberto</th></t<>                                                                                                    | 32a7m0d Semiaberto                                                                                                    |
| Prc 4625866-41.2016.8.13.0105 5a4m6d - PENA 2 <sup>2</sup> SECRETARIA DO JUIZO DE JOAO 18/01/2008                                                                                                    | 33a0m28d Semiaberto                                                                                                    |
| Obj25882-92.2016.8.13.0105         3a2m00 - PEN         Noni Evaluation         Evaluation         Evaluation </th <th>38a3m21d Semiaberto</th> | 38a3m21d Semiaberto                                                                                                    |
| [ Art. 155, CAPUT, Lei 2848/40 - Código Penal ;<br>DETEÑES                                                                                                    | Situação Occasiónio - Atestado do Dono - Linho do Tomos                                                                                                    |

![](_page_30_Picture_0.jpeg)

#### **15. Avocando processos**

Ferramenta muito importante do SEEU é a prerrogativa de *AVOCAR* processos, possibilitando que, mesmo quanto o feito esteja em carga para outro ator processual, os autos eletrônicos sejam imediatamente conclusos para apreciação de questão urgente pelo magistrado.

Para tanto, deverá o usuário utilizar a tecla AVOCAR disponível em cada processo eletrônico.

| nício Processos Conclusões Assessoria Conclusões Pessoais Audiências Assinaturas Cumprimentos Prazos processuais Estatística Outros Tribunal do Jú | ůri                                                                              |
|----------------------------------------------------------------------------------------------------|----------------------------------------------------------------------------------|
| :: Usuário: 08237456785.juiz (Magistrado) Atuação: Vara de Execuções Criminais da Comarca de Governador Valadares Data: 08/10/2016 18:1            | 10 Expira em: 60 min Q Processo 🏑 Histórico ? Ajuda X Sair                       |
| Execução 0049136-56 2010 8 13 0105 II ↔ P 💷 - (2342 dia(s) em tramitação)                                                                          |                                                                                  |
|                                                                                                    |                                                                                  |
| Número Físico Antigo: 0105100049136                                                                                                    |                                                                                  |
| Sentenciado: 🖉 PAULO SERGIO DE SOUSA PAULA (RG: 10763148 SSP/MG e CPF/CNPJ: 037.584.036-26)                                                        |                                                                                  |
| Classe Processual: 386 - Execução da Pena                                                                                                    |                                                                                  |
| Assunto Principal: 7791 - Pena Privativa de Liberdade                                                                                              |                                                                                  |
| Nível de Sigilo: "« Público 1                                                                                                    |                                                                                  |
| Prioridade: "& Réu Preso                                                                                                    |                                                                                  |
| Pendências<br>Incidentes de Ofício: Instaurar Incidente de Ofício (Progressão p/ semiaberto) expirado em 14/08/2016                                |                                                                                  |
| Vista ao Ministério Público (Não-Bloqueante): O processo está com vista ao Ministério Público                                                      |                                                                                  |
| Remessas Não-Bloqueantes: (Online) Penitenciária Francisco Floriano de Paula - PACA/GVS - ATESTADO DE PERMANÊ                                      | ÈNCIA E CONDUTA CARCERÁRIA (03 de Outubro de 2016 às 18:53) - Remessa aguardando |
| parecer - Sem Prazo                                                                                                    |                                                                                  |
| Lembrete Ativo                                                                                                    |                                                                                  |
| Lembrete: 🖉 aquarda juntada de atestado carcerá 💷 ativado em 03/10/2016, criado por Wagner Lacort (75928302)                                       | 2 Desativar                                                                      |
|                                                                                                    |                                                                                  |
| Avocar                                                                                                    | Exportar Navegar Exportar Voltar                                                 |
| Dados da Exerução Dartes Movimentações Processos Criminais (4) Eventos (5) Incidentes Concedidos                                                   | s (9) Incidentes Não-Concedidos (1) Incidentes Pendentes (0) Prazos              |
| Daulo da Execução Partes Provinientações Processos criminais (*) Eventos (5) Ancidentes concedidos                                                 |                                                                                  |
| Informações Gerais                                                                                                    |                                                                                  |
| Comarca: Comarca de Governador Valadares                                                                                                    | Competência: Vara de Execução em Meio Fechado e                                  |
|                                                                                                    | Semiaberto                                                                       |
| Autuação: 11/05/2010 às 00:00:00                                                                                                    | Juízo: Vara de Execuções Criminais da Comarca de                                 |
|                                                                                                    |                                                                                  |

![](_page_31_Picture_0.jpeg)

# 16. Ferramenta de exportação

Já a tecla *EXPORTAR* viabiliza que o usuário transforme todo o processo eletrônico em arquivo eletrônico na extensão \*.PDF, o qual poderá ser impresso ou salvo. A medida é utilizável, ainda, na hipótese de remessa dos autos, por modificação de competência, para Comarca ou Estado cujo processamento da execução penal não siga a plataforma SEEU.

|                                                                                                    | em tranntação)                               |                                          |                                                                      |                            |
|----------------------------------------------------------------------------------------------------|----------------------------------------------|------------------------------------------|----------------------------------------------------------------------|----------------------------|
| Número Físico Antigo: 0105100049136                                                                                                    |                                              |                                          |                                                                      |                            |
| Sentenciado: 🖉 PAULO SERGIO DE SOUSA PAULA (RG: 10763148 SSP/MG e CPF/CNPJ: 037.584.036                                                                                                    | -26)                                         |                                          |                                                                      |                            |
| Classe Processual: 386 - Execução da Pena                                                                                                    |                                              |                                          |                                                                      |                            |
| Assunto Principal: 7791 - Pena Privativa de Liberdade                                                                                                    |                                              |                                          |                                                                      |                            |
| Nível de Sigilo: 🖉 Público 🕕                                                                                                    |                                              |                                          |                                                                      |                            |
| Prioridade: " Réu Preso                                                                                                    |                                              |                                          |                                                                      |                            |
| Pendências                                                                                                    |                                              |                                          |                                                                      |                            |
| Incidentes de Ofício: 🖉 Instaurar Incidente de Ofício (Progressão p/ semiaberto)                                                                                                    | expirado em 14/08/2016                       |                                          |                                                                      |                            |
| Vista ao Ministério Búblico (Não-Bloqueante): O processo está com vista ao Ministério Público                                                                                                    |                                              |                                          |                                                                      |                            |
| Permesese Não-Bloqueantes: (Online) Depitersiónia Eransissa Elerinas de Daula - DACA/C                                                                                                    | ATESTADO DE DEDMANÊNCIA E CON                | DUTA CARCERÁRIA (02 do Outubr            | a do 2016 ào 19:52) Bomoso                                           | aguardanda                 |
| narecer - Sem Prazo                                                                                                    | V3 - ATESTADO DE PERMANENCIA E COM           | DUTA CARCERARIA (US de Odlubr            | 0 de 2010 as 18:55) - Remessa                                        | aguaruanuu                 |
|                                                                                                    |                                              |                                          |                                                                      |                            |
| Lembrate Ative                                                                                                    |                                              |                                          |                                                                      |                            |
|                                                                                                    |                                              |                                          |                                                                      |                            |
|                                                                                                    |                                              |                                          |                                                                      |                            |
| Lembrete: 🖉 aguarda juntada de atestado carcerá, ativado em 03/10/2016, criado por Wagner Lacort (7592                                                                                                    | 8302649.tec)                                 |                                          | ~~ ~~ ~~ ~~ ~~ ~~ ~~ ~~ ~~ ~~ ~~ ~~ ~~                               | esativar                   |
| Lembrete: "& aguarda juntada de atestado carcerá, ativado em 03/10/2016, criado por Wagner Lacort (759:                                                                                                    | 8302649.tec)                                 |                                          | ~~~ [                                                                | Desativar                  |
| Lembrete: 🖉 aguarda juntada de atestado carcerá, ativado em 03/10/2016, criado por Wagner Lacort (759)                                                                                                    | Avocar Exportar                              | Navegar                                  | √0 [<br>Exportar ▼                                                   | esativar<br>Voltar         |
| Lembrete: " aguarda juntada de atestado carcerá, ativado em 03/10/2016, criado por Wagner Lacort (759:         Dados da Execução       Partes         Movimentações       Processos Criminais (4)         Eventos (5)                                                                              | Avocar Exportar                              | Navegar                                  | Exportar ▼<br>Capa s (0)                                             | Voltar<br>Prazos           |
| Lembrete: "& aguarda juntada de atestado carcerá, ativado em 03/10/2016, criado por Wagner Lacort (759:         Dados da Execução       Partes       Movimentações       Processos Criminais (4)       Eventos (5)                                                                                 | Avocar Exportar<br>Incidentes Concedidos (9) | Navegar<br>Incidentes Não-Concedidos (1) | Exportar V<br>Capa s (0)<br>Processo                                 | Voltar<br>Prazos           |
| Lembrete: "I aguarda juntada de atestado carcerá, ativado em 03/10/2016, criado por Wagner Lacort (759:         Dados da Execução       Partes       Movimentações       Processos Criminais (4)       Eventos (5)         Informações Gerais                                                      | Avocar Exportar                              | Navegar                                  | Exportar ▼<br>Capa s (0)<br>Processo                                 | Voltar<br>Prazos           |
| Lembrete: "I aguarda juntada de atestado carcerá, ativado em 03/10/2016, criado por Wagner Lacort (759:<br>Dados da Execução Partes Movimentações Processos Criminais (4) Eventos (5)<br>Informações Gerais<br>Comarca: Comarca de Governador Valadares                                            | Avocar Exportar                              | Navegar<br>Incidentes Não-Concedidos (1) | Capa<br>Processo<br>Vara de Execução em Meio Fec                     | Voltar<br>Voltar<br>Prazos |
| Lembrete: "I aguarda juntada de atestado carcerá, ativado em 03/10/2016, criado por Wagner Lacort (759:         Dados da Execução       Partes       Movimentações       Processos Criminais (4)       Eventos (5)         Informações Gerais       Comarca:       Comarca de Governador Valadares | Avocar Exportar<br>Incidentes Concedidos (9) | Navegar<br>Incidentes Não-Concedidos (1) | Capa s (0)<br>Processo<br>Vara de Execução em Meio Feo<br>Semiaberto | Voltar<br>Voltar<br>Prazos |

![](_page_32_Picture_0.jpeg)

Quanto o usuário clica no item *EXPORTAR*, ele deverá escolher se quer a exportação de todo o processo eletrônico ou apenas de sua capa, que sintetiza as informações principais da pena em cumprimento.

| SEEU - S      | Sistema Eletrônico de Execução Unificado                                           |                                                             |                                                             |                 |
|---------------|------------------------------------------------------------------------------------|-------------------------------------------------------------|-------------------------------------------------------------|-----------------|
| cio Processos | Conclusões Assessoria Conclusões Pessoais Audiências Assinaturas Cumprimentos      | Prazos processuais Estatística Outros Tribunal do Júri      |                                                             |                 |
|               | <ul> <li>Arquivo: Denúncia (Tamanho: 0.25MB)</li> </ul>                            | Ass.: RENNAN IGOR DE PAULA NUNES                            | √ Denuncia Paulo S?rgio.pdf                                 | Sigilo Mínimo   |
| 3             | 12/07/2016 14:09:45 🖉 JUNTADA DE ATESTADO DE PERMANÊNCIA E C                       | ONDUTA CARCERÁRIA (DEPEN)                                   | Ana Carolina Silva e Silva<br><b>Técnico Judiclário</b>     |                 |
|               | Arquivo: Atestado de Permanência e Conduta Carcerária<br>(DEPEN) (Tamanho: 0.51MB) | Ass.: ANA CAROLINA SILVA E SILVA                            | "& Atestado Paulo S?rgio.pdf                                | Sigilo Mínimo   |
| 2             | 08/07/2016 16:41:39<br>Promotoria da Vara de Execuções Criminais da Comarca        | LICO<br>de Governador Valadares - MANIFESTAÇÃO com prazo de | Wagner Lacort<br>10 dias Técnico Judiciário                 |                 |
| 1             | 08/07/2016 11:00:42 " DIGITALIZAÇÃO DO PROCESSO                                    |                                                             | Estagiário                                                  |                 |
|               | ✔ Arquivo: Guia de Execução/Recolhimento (Tamanho: 0.35MB)                         | Ass.: KARLA SUILLEN DA SILVA BORGES                         | √ 01. Guia de Execu??o 01.PDF                               | Sigilo Mínimo   |
|               | ✓ Arquivo: Denúncia (Tamanho: 0.85MB)                                              | Ass.: KARLA SUILLEN DA SILVA BORGES                         | √ 02. Den?ncia 01.PDF                                       | Sigilo Mínimo   |
|               | ✓ Arquivo: Sentença (Tamanho: 3.06MB)                                              | Ass.: KARLA SUILLEN DA SILVA BORGES                         | √ 03. Senten?a 01.PDF                                       | Sigilo Mínimo   |
|               | ✓ Arquivo: Certidão (Tamanho: 0.2MB)                                               | Ass.: KARLA SUILLEN DA SILVA BORGES                         | √ 04 Certid?o de transito em julgado 01.PDF                 | Sigilo Mínimo   |
|               | ✓ Arquivo: Guia de Execução/Recolhimento (Tamanho: 0.35MB)                         | Ass.: KARLA SUILLEN DA SILVA BORGES                         | √ 05. Guia de Execu??o 02.PDF                               | Sigilo Mínimo   |
|               | ✓ Arquivo: Denúncia (Tamanho: 0.86MB)                                              | Ass.: KARLA SUILLEN DA SILVA BORGES                         | √ 06. Den?ncia 02.PDF                                       | Sigilo Mínimo   |
|               | ✓ Arquivo: Sentença (Tamanho: 3.85MB)                                              | Ass.: KARLA SUILLEN DA SILVA BORGES                         | √ 07. Senten?a 02.PDF                                       | Sigilo Mínimo   |
|               | ✓ Arquivo: Guia de Execução/Recolhimento (Tamanho: 0.35MB)                         | Ass.: KARLA SUILLEN DA SILVA BORGES                         | √ 08. Guia de Execu??o 03.PDF                               | Sigilo Mínimo   |
|               | <ul> <li>Arquivo: Denúncia (Tamanho: 0.38MB)</li> </ul>                            | Ass.: KARLA SUILLEN DA SILVA BORGES                         | .√ 09. Den?ncia 03.PDF                                      | Sigilo Mínimo   |
|               | ✓ Arquivo: Sentença (Tamanho: 3.0MB)                                               | Ass.: KARLA SUILLEN DA SILVA BORGES                         | √ 10. Senten?a 03.PDF                                       | Sigilo Mínimo   |
|               | ✓ Arquivo: Certidão (Tamanho: 0.2MB)                                               | Ass.: KARLA SUILLEN DA SILVA BORGES                         | √ 11. Certid?o de Transito em julgado 03.PD                 | F Sigilo Mínimo |
|               | ✓ Arquivo: Decisão (Tamanho: 0.89MB)                                               | Ass.: KARLA SUILLEN DA SILVA BORGES                         | ,& 12. Decis?o regress?o ao ?ltimo regime<br>semiaberto.PDF | Sigilo Mínimo   |

Gerar movimentações : 
 Sim Não

![](_page_33_Picture_0.jpeg)

Este é o formato em que é expedido o processo exportado:

|                                                                                                 |                                                                                           |                                                                                                    | Página 1 |
|-------------------------------------------------------------------------------------------------|-------------------------------------------------------------------------------------------|----------------------------------------------------------------------------------------------------|----------|
| TJMG POD                                                                                        | ER JUDICIÁ                                                                                | RIO DO ESTADO DE MINAS GERAIS<br>Criminais da Comarca de Governador Valadares                                                                     |          |
|                                                                                                 |                                                                                           |                                                                                                    |          |
|                                                                                                 | Pro                                                                                       | cesso 0049136-56.2010.8.13.0105                                                                                                    |          |
| Comarca:                                                                                        | Pro<br>Comarca de Gov                                                                     | <b>cesso 0049136-56.2010.8.13.0105</b>                                                                                                    |          |
| Comarca:<br>Data de Autuação:                                                                   | <b>Pro</b><br>Comarca de Gov<br>11/05/2010                                                | <b>cesso 0049136-56.2010.8.13.0105</b><br>vernador Valadares<br><b>Situação:</b> Público                                                          |          |
| Comarca:<br>Data de Autuação:<br>Classe Processual:                                             | Pro<br>Comarca de Gov<br>11/05/2010<br>: 386 - Execução                                   | cesso 0049136-56.2010.8.13.0105<br>vernador Valadares<br>Situação: Público<br>da Pena                                                             |          |
| Comarca:<br>Data de Autuação:<br>Classe Processual:<br>Assunto Principal:                       | Pro<br>Comarca de Gov<br>11/05/2010<br>: 386 - Execução<br>7791 - Pena Priv               | cesso 0049136-56.2010.8.13.0105<br>vernador Valadares<br>Situação: Público<br>da Pena<br>vativa de Liberdade                                      |          |
| Comarca:<br>Data de Autuação:<br>Classe Processual:<br>Assunto Principal:<br>Data Distribuição: | Pro<br>Comarca de Gov<br>11/05/2010<br>: 386 - Execução<br>7791 - Pena Priv<br>11/05/2010 | cesso 0049136-56.2010.8.13.0105<br>vernador Valadares<br>Situação: Público<br>da Pena<br>vativa de Liberdade<br>Tipo Distribuição: Encaminhamento |          |

![](_page_34_Picture_0.jpeg)

### 17. Controle de estatísticas

Uma das mais importantes utilidades do SEEU é que ele viabiliza um conhecimento amplo de toda a unidade judiciária, assim como de todo o sistema prisional do Estado, quanto todas as execuções penais tramitarem no âmbito da plataforma eletrônica.

Em outras palavras, o link ESTATÍSTICAS viabiliza uma visão geral do sistema prisional, na ótica da execução penal e seus processos, da qual nenhum dos magistrados anteriormente dispunha.

| nício Processos Conclusões Asses                                                                                                    | soria Conclusões Pessoais Audiências Assinaturas Cumprimentos Prazos processuais                                                                                                    | Estatística Outros Tribunal do Júri                                                                                                    |            |                                 |                  |
|----------------------------------------------------------------------------------------------------|----------------------------------------------------------------------------------------------------|----------------------------------------------------------------------------------------------------|------------|---------------------------------|------------------|
| nicio Processos Conclusões Asses<br>:: Usuário: 08237456785.julz (1<br><b>Busca de Audiênco</b><br>Número do Processo:<br>Juízo:<br>Tipo da Audiência:<br>Classificação Processual:<br>Classe Processual:<br>Assunto:<br>Objeto Pedido: | soria Conclusões Pessoais Audiências Assinaturas Cumprimentos Prazos processuais<br>Magistrado) Atuação: Vara de Execuções Criminais da Comarca de Governador Va<br>ilas<br>Vara de Execuções Criminais da Comarca de Governador Valadares<br>Audiência Admonitória<br>Selecione Para Busca<br>Selecione Para Busca | Estatística Outros Tribunal do Júri<br>Atividades do Cartório<br>Audiências<br>Conclusões<br>Movimentações<br>Processos<br>Livro de Registro de Depósitos<br>Movimento Forense<br>Movimento Forense - Juiz<br>Mesa do Magistrado<br>Estatísticas VEP<br>Relatórios Dinâmicos | em: 60 min | Q Processo <i>"</i> ∂ Histórico | ? Ajuda 🛛 X Sair |
| Prioridade:<br>Situação da Audiência:<br>Status da Audiência:<br>Resultado da Audiência:<br>Data Inicial:<br>Data Final:                                                                                                    | Buscar somente Processos com prioridade         Somente Movimentadas       Não Movimentadas         Selecione Para Busca       Image: Compare Selecione         Selecione Para Busca       Image: Compare Selecione                                                                                                 | Réus Presos/Acolhimentos/Internações<br>Mesa do Escrivão Criminal<br>Relatórios >                                                                                                    |            |                                 |                  |
|                                                                                                    |                                                                                                    |                                                                                                    |            |                                 | Pesquisar        |

![](_page_35_Picture_0.jpeg)

É possível fazer um levantamento de todas as atividades de cartório em determinado período:

| Processos Conclusões Assessoria Conclusões Pessoais Audiências Assinaturas Cumprimentos Prazos processuais Estatística Outros Tribunal do Júri                                                                                                    |                                                                           |               |                                                                                   |                 |
|----------------------------------------------------------------------------------------------------|---------------------------------------------------------------------------|---------------|-----------------------------------------------------------------------------------|-----------------|
| Usuário: 08237456785.juiz (Magistrado) Atuação: Vara de Execuções Criminais da Comarca de Governador Valadares Data: 08/10/2016 18:14 Exp<br>Estatísticas de Cumprimentos<br>Vara: Vara de Execuções Criminais da Comarca de Gov<br>Usuário:                                                                                                    | pira em: 60 min                                                           | Q Processo "« | <i>⊘</i> Histórico                                                                | ?Ajuda X        |
| omparativo: Sim Não                                                                                                    |                                                                           |               |                                                                                   |                 |
| omparativo: Sim Não                                                                                                    |                                                                           | _             | (                                                                                 | Pesquisar       |
| omparativo: Sim Não<br>Descrição                                                                                                    | Quantidade                                                                |               | Percentua                                                                         | Pesquisar       |
| omparativo: Sim Não Descrição ANÁLISE DE JUNTADAS                                                                                                    | Quantidade<br>375                                                         |               | Percentua<br>41,0%                                                                | Pesquisar       |
| omparativo:       Sim       Não         Descrição         ANÁLISE DE JUNTADAS         CONCLUSÕES ANALISADAS                                                                                                    | Quantidade<br>375<br>184                                                  |               | Percentua<br>41,0%<br>20,1%                                                       | Pesquisar       |
| omparativo:       Sim       Não         Descrição       Análise De JUNTADAS         CONCLUSÕES ANALISADAS       PROCESSOS ENCAMINHADOS COM VISTA AO MINISTÉRIO PÚBLICO                                                                                                    | Quantidade<br>375<br>184<br>173                                           |               | Percentua<br>41,0%<br>20,1%<br>18,9%                                              | Pesquisar       |
| omparativo:       Sim       Não         Descrição       Interview de la construction de la construction de la constructina constructina construction de la construction de la co | Quantidade<br>375<br>184<br>173<br>170                                    |               | Percentua<br>41,0%<br>20,1%<br>18,9%<br>18,6%                                     | Pesquisar<br>al |
| Omparativo:       Sim       Não         Descrição         ANÁLISE DE JUNTADAS         CONCLUSÕES ANALISADAS         PROCESSOS ENCAMINHADOS COM VISTA AO MINISTÉRIO PÚBLICO         INTIMAÇÃO ON-LINE         OUTROS                                                                                                    | Quantidade<br>375<br>184<br>173<br>170<br>7                               |               | Percentua<br>41,0%<br>20,1%<br>18,9%<br>18,6%<br>00,8%                            | Pesquisar       |
| omparativo:       Sim       Não         Descrição          ANÁLISE DE JUNTADAS          CONCLUSÕES ANALISADAS          PROCESSOS ENCAMINHADOS COM VISTA AO MINISTÉRIO PÚBLICO          INTIMAÇÃO ON-LINE          OUTROS          PROCESSOS RARA DISTRIBUIDOR                                                                                                    | Quantidade<br>375<br>184<br>173<br>170<br>7<br>3                          |               | Percentus<br>41,0%<br>20,1%<br>18,9%<br>18,6%<br>00,8%<br>00,3%                   | Pesquisar       |
| omparativo:       Sim       Não         Descrição         ANÁLISE DE JUNTADAS         CONCLUSÕES ANALISADAS         PROCESSOS ENCAMINHADOS COM VISTA AO MINISTÉRIO PÚBLICO         INTIMAÇÃO ON-LINE         OUTROS         PROCESSOS REMETIDOS PARA DISTRIBUIDOR         PROCESSOS REMETIDOS PARA CONTADOR         VIÓNOS PROCESSOS REMETIDOS PARA CONTADOR                                                                                                    | Quantidade<br>375<br>184<br>173<br>170<br>7<br>3<br>1                     |               | Percentus<br>41,0%<br>20,1%<br>18,9%<br>18,6%<br>00,8%<br>00,3%<br>00,1%          | Pesquisar       |
| omparativo:       Sim       Não         Descrição         ANÁLISE DE JUNTADAS         CONCLUSÕES ANALISADAS         PROCESSOS ENCAMINHADOS COM VISTA AO MINISTÉRIO PÚBLICO         INTIMAÇÃO ON-LINE         OUTROS         PROCESSOS REMETIDOS PARA DISTRIBUIDOR         PROCESSOS REMETIDOS PARA CONTADOR         ANÁLISE DE SUSPENSÃO                                                                                                    | Quantidade<br>375<br>184<br>173<br>170<br>7<br>3<br>1<br>1<br>1<br>1<br>1 |               | Percentus<br>41,0%<br>20,1%<br>18,9%<br>18,6%<br>00,8%<br>00,3%<br>00,1%<br>00,1% | Pesquisar       |

![](_page_36_Picture_0.jpeg)

Também se pode aferir as estatísticas de audiências:

#### SEEU - Sistema Eletrônico de Execução Unificado

| Início Processos Conclusões Assessoria Conclusões Pessoais Audiências Assinaturas Cumprimentos Prazos processuais Estatística Outros Tribunal do Jú                                                        | ri                   |                                                   |
|----------------------------------------------------------------------------------------------------|----------------------|---------------------------------------------------|
| :: Usuário: 08237456785.juiz (Magistrado) Atuação: Vara de Execuções Criminais da Comarca de Governador Valadares Data: 08/10/2016 18:1<br>Estatísticas de Audiência                                       | L5 Expira em: 60 min | Q Processo <sub>~</sub> ∥Histórico ? Ajuda X Sair |
| Vara:       Vara de Execuções Criminais da Comarca de Gov         Tipo da Audiência:       Audiência de Justificativa         Usuário:       CLIQUE AQUI PARA SELECIONAR         Período:       01/10/2016 |                      | Pesquisar                                         |
| Descrição                                                                                                    | Quantidade           | Percentual                                        |
| Realizadas                                                                                                    | 10                   | 100,0%                                            |
| Realizadas c/ Conciliação                                                                                                    | 0                    | 00,0%                                             |
| Realizadas com Transação                                                                                                    | 0                    | 00,0%                                             |
| Total Realizadas                                                                                                    | 10                   | 100%                                              |

| Total Realizadas         | 10 | 100%  |
|--------------------------|----|-------|
| Canceladas               | 7  | 63,6% |
| Negativas                | 1  | 09,1% |
| Redesignadas             | 3  | 27,3% |
| Total Não Realizadas     | 11 | 100%  |
| Total Movimentadas       | 21 | -     |
| Aguardando Realização    | 54 | -     |
| Total de Pessoas Ouvidas | 0  | -     |

Imprimir

![](_page_37_Picture_0.jpeg)

Pode o magistrado no referido link controlar suas estatísticas de conclusões:

#### SEEU - Sistema Eletrônico de Execução Unificado

| t: Usuário: 08237456785.julz (Magistrado) Atuação: Vara de Execuções Criminais da Comarca de Governador Valadares Data: 08/10/2016 18:15 Expira em: 60 min<br>C Processo                                                                                                    | Início Processos Conclusões Assessoria Conclusões Pessoais Audiências Assinaturas Cumprimentos Prazos processuais Estatística Outros Tribunal do 2 | úri                          |                                     |                |
|----------------------------------------------------------------------------------------------------|----------------------------------------------------------------------------------------------------|------------------------------|-------------------------------------|----------------|
| Estatísticas de Conclusões         Vara:       Vara de Execuções Criminais da Comarca de Goi ©         Situação:       Pendentes       Analisadas       Pré-Analisadas       Recebidas         Tipo:       Osíntético       Analitico       Periodicio       Periodicio | :: Usuário: 08237456785.juiz (Magistrado) Atuação: Vara de Execuções Criminais da Comarca de Governador Valadares Data: 08/10/2016 18              | 15 Expira em: 60 min Q       | ר Processo "⊘Histórico              | ? Ajuda 🗙 Sair |
| Vara: Vara de Execuções Criminais da Comarca de Go, ©   Situação: Pendentes Analisadas Pré-Analisadas Recebidas   Tipo: Sintético Analítico   Usuário: CLQUE AQUI PARA SELECIONAR ©   Período: 01/10/2016   Descrição Quantidade   Descrição Quantidade   DESPACHO 44   DESPACHO   DESPACHO 44   COMERCIANA   DESPACHO 20   31,2%   Total 100%                                                                                                    | Estatísticas de Conclusões                                                                                                    |                              |                                     |                |
| Situação: O Pendentes Analisadas Pré-Analisadas Recebidas<br>Tipo: O Sintético Analítico<br>Usuário: CLIQUE AQUI PARA SELECIONAR O<br>Período: 11/10/2016 AQUI PARA SELECIONAR O<br>Período: 11/10/2016 AQUI PARA SELECIONAR O<br>Pesquisar<br>Pesquisar<br>Pesquisar<br>DespaCHO<br>DESPACHO<br>DESPACHO<br>DECISÃO<br>Company Analisadas Pré-Analisadas Recebidas<br>Pré-Analisadas Pré-Analisadas Recebidas<br>Período: O<br>Pesquisar<br>Pesquisar<br>Pesquisar<br>Pesquisar<br>Company Analisadas O<br>Pesquisar<br>Pesquisar                                                                                                    | Vara: Vara de Execuções Criminais da Comarca de Gov 😌                                                                                              |                              |                                     |                |
| Tipe: Sintético   Usuário: CLIQUE AQUI PARA SELECIONAR    Período: 01/10/2016     à 31/10/2016     Pesquisar     Pesquisar     Pesquisar     DESPACHO   DESPACHO   DECISÃO   101   101     101     101     101     101     101     101     101     101     101     101     101     101     101     101     101     101     101     101     101     101     101     101     101     101     101     101     101     101     101     101     101     101     101     101     101     101     101     101     101     101     101     101     101     101     101 </th <th>Situação: O Pendentes Analisadas Pré-Analisadas Recebidas</th> <th></th> <th></th> <th></th>                                                                                                    | Situação: O Pendentes Analisadas Pré-Analisadas Recebidas                                                                                          |                              |                                     |                |
| Usuário: CLIQUE AQUI PARA SELECIONAR    Período: 01/10/2016     à 31/10/2016 à 31/10/2016     Pesquisar     Pesquisar     Descrição Quantidade   Percentual   DESPACHO   DESPACHO   DECISÃO   100   100%                                                                                                    | Tipo: O Sintético Analítico                                                                                                    |                              |                                     |                |
| Período:         01/10/2016         à 31/10/2016         Pesquisar           Descrição         Quantidade         Percentual           DESPACHO         44         68,8%           DECISÃO         20         31,2%           Total         64         100%                                                                                                    | Usuário: CLIQUE AQUI PARA SELECIONAR                                                                                                    |                              |                                     |                |
| DescriçãoQuantidadePercentualDESPACHO4468,8%DECISÃO2031,2%Total64100%                                                                                                    | Período: 01/10/2016 à 31/10/2016                                                                                                    |                              |                                     |                |
| DescriçãoQuantidadePercentualDESPACHO4468,8%DECISÃO2031,2%Total64100%                                                                                                    |                                                                                                    |                              |                                     |                |
| DescriçãoQuantidadePercentualDESPACHO4468,8%DECISÃO2031,2%Total64100%                                                                                                    |                                                                                                    |                              |                                     | Pesquisar      |
| DESPACHO       44       68,8%         DECISÃO       20       31,2%         Total       64       100%                                                                                                    |                                                                                                    |                              |                                     |                |
| DECISÃO         20         31,2%           Total         64         100%                                                                                                    | Descrição                                                                                                    | Quantidade                   | Percentual                          |                |
| Total 64 100%                                                                                                    | Descrição<br>DESPACHO                                                                                                    | Quantidade<br>44             | Percentual<br>68,8%                 |                |
|                                                                                                    | Descrição<br>DESPACHO<br>DECISÃO                                                                                                    | Quantidade<br>44<br>20       | Percentual<br>68,8%<br>31,2%        |                |
| Imprimir                                                                                                    | Descrição<br>DESPACHO<br>DECISÃO<br>Total                                                                                                    | Quantidade<br>44<br>20<br>64 | Percentua<br>68,8%<br>31,2%<br>100% |                |

![](_page_38_Picture_0.jpeg)

#### Assim como sua operosidade no item *MOVIMENTO FORENSE (JUIZ*):

| SEEU - Sistema Eletrônico de Execução Unificado                                                                                                    |                                                |
|----------------------------------------------------------------------------------------------------|------------------------------------------------|
| nício Processos Conclusões Assessoria Conclusões Pessoais Audiências Assinaturas Cumprimentos Prazos processuais Estatística Outros Tribunal do Júri                                                                                                    |                                                |
| nicio Processos Conclusões Assessoria Conclusões Pessoais Audiências Assinaturas Cumprimentos Prazos processuais Estatística Outros Tribunal do Júri<br>:: Usuário: 08237456785.juiz (Magistrado) Atuação: Vara de Execuções Criminais da Comarca de Governador Valadares Data: 08/10/2016 18:16 Expira em: 60 min<br>Movimento Forense Juiz<br>Tipo: OPor Juizado Por Comarca<br>Vara: Vara de Execuções Criminais da Comarca de Go. O<br>Usuário: Thiago Colnago Cabral (Magistrado)<br>Período: 01/09/2016  a 30/09/2016 | Q Processo <sub>~</sub>                        |
| Processos Sentenciados (Consolidado)                                                                                                    |                                                |
| Classe Processual                                                                                                    | Processos Julgados                             |
| Classe Processual Nenhum registro encontrado Conclusões                                                                                                    | Processos Julgados                             |
| Classe Processual Nenhum registro encontrado Conclusões Tipo Movimento                                                                                                    | Processos Julgados<br>Valor                    |
| Classe Processual Nenhum registro encontrado Conclusões Tipo Movimento Nenhum registro encontrado                                                                                                    | Processos Julgados<br>Valor                    |
| Classe Processual Nenhum registro encontrado  Conclusões  Tipo Movimento Nenhum registro encontrado  Audiências                                                                                                    | Processos Julgados<br>Valor                    |
| Classe Processual Nenhum registro encontrado Conclusões Tipo Movimento Nenhum registro encontrado Audiências Descrição                                                                                                    | Processos Julgados<br>Valor<br>Valor           |
| Classe Processual         Nenhum registro encontrado         Tipo Movimento         Nenhum registro encontrado         Audiências         Descrição         AUDIÊNCIAS PRELIMINARES DESIGNADAS                                                                                                    | Processos Julgados<br>Valor<br>Valor<br>Valor  |
| Classe Processual         Nenhum registro encontrado         Tipo Movimento         Nenhum registro encontrado         Audiências         Descrição         AUDIÊNCIAS PRELIMINARES DESIGNADAS         AUDIÊNCIAS PRELIMINARES DE INSTRUÇÃO E JULGAMENTO DESIGNADAS                                                                                                    | Processos Julgados<br>Valor<br>Valor<br>0<br>0 |
| Classe Processual Nenhum registro encontrado Conclusões Tipo Movimento Nenhum registro encontrado Audiências Descrição AUDIÊNCIAS PRELIMINARES DESIGNADAS AUDIÊNCIAS PRELIMINARES DESIGNADAS REALIZADAS BESSGAS OLIVIDAS EM AUDIÊNCIAS DE INSTRUÇÃO E DISTRUÇÃO                                                                                                    | Processos Julgados<br>Valor<br>Valor<br>0<br>0 |

![](_page_39_Picture_0.jpeg)

Por fim, retratando a realidade integral do sistema prisional, o SEEU emite estatísticas gerais no link *ESTATÍSTICAS VEP*: No mencionado item se consegue visualizar os presos por regimes e condições de cumprimento de pena, tanto em números absolutos, quanto em percentuais, na sua respectiva Vara e no Estado interior:

#### SEEU - Sistema Eletrônico de Execução Unificado

Início Processos Conclusões Assessoria Conclusões Pessoais Audiências Assinaturas Cumprimentos Prazos processuais Estatística Outros Tribunal do Júri

:: Usuário: 08237456785.juiz (Magistrado) Atuação: Vara de Execuções Criminais da Comarca de Governador Valadares Data: 08/10/2016 18:17 Expira em: 60 min

Q Processo \_\_⊘Histórico ? Ajuda X Sair

#### VISÃO GERAL

Dados Estatísticos de Processo Ativos

| Тіро                            | Nesta Vara | Percentual | No Estado |
|---------------------------------|------------|------------|-----------|
| Regime Fechado                  | 703        | 58,63%     | 1199      |
| Regime Semiaberto               | 592        | 81,77%     | 724       |
| Regime Aberto                   | 482        | 46,08%     | 1046      |
| Regime Fechado com Réu Preso    | 661        | 58,08%     | 1138      |
| Regime Semiaberto com Réu Preso | 477        | 84,28%     | 566       |
| Pena Substitutiva               | 24         | 10,43%     | 230       |
| Medida Segurança                | 15         | 83,33%     | 18        |
| Foragidos                       | 93         | 82,30%     | 113       |
| Sursis                          | 1          | 6,67%      | 15        |

#### Presos por Unidade Prisional

| Unidade Prisional                            | Nesta Vara |
|----------------------------------------------|------------|
| PENITENCIARIA FRANCISCO FLORIANO DE PAULA    | 58         |
| PENITENCIÁRIA FRANCISCO FLORIANO DE PAULA    | 1          |
| Presidio Regional de Governador Valadares/MG | 11         |
| Total:                                       | 70         |

#### Pedidos em Andamento

| Тіро                                                                  | Nesta Vara | Percentual | No Estado |
|-----------------------------------------------------------------------|------------|------------|-----------|
| ADEQUAÇÃO                                                             | 0          | 0,00%      | 0         |
| ALTERAÇÃO DE DATA-BASE DE PROGRESSÃO DE REGIME/LIVRAMENTO CONDICIONAL | 0          | 0,00%      | 0         |
| ALTERAÇÃO DE LOCAL DE CUMPRIMENTO DE PENA                             | 0          | 0,00%      | 0         |
| COMUTAÇÃO                                                             | 5          | 62,50%     | 8         |
| DIAS PERDIDOS NA REMIÇÃO                                              | 0          | 0,00%      | 0         |
| EXTINÇÃO                                                              | 0          | 0,00%      | 3         |
| FIXAÇÃO/HARMONIZAÇÃO/ALTERAÇÃO DE REGIME                              | 17         | 25,00%     | 68        |
| HOMOLOGAÇÃO DE FALTA GRAVE                                            | 10         | 100,00%    | 10        |
| INDULTO                                                               | 7          | 28,00%     | 25        |

#### Tipos de Inconsistências Encontradas

| Тіро                                                                                                    | Nesta Vara | Percentual | No Estado |
|----------------------------------------------------------------------------------------------------|------------|------------|-----------|
| Existe alguma outra ocorrência criminal entre o final da interrupção e o inicio da<br>interrupção                                                       | 0          | 0,00%      | 0         |
| Existe data de prisão definitiva porém não foi definido um regime                                                                                       | 0          | 0,00%      | 0         |
| Existe outra interrupção em meio a uma interrupção                                                                                                    | 0          | 0,00%      | 6         |
| Existe prisão definitiva ou provisória em meio a uma interrupção                                                                                        | 0          | 0,00%      | 0         |
| Existem eventos com data de decisão futuras ou condenação com datas de prisões<br>futuras. Verifique!                                                   | 0          | 0,00%      | 26        |
| Existem eventos com data de decisão passadas ou condenações com datas de<br>prisões/delitos passados anteriores ao ano de 1920. Verifique!              | 0          | 0,00%      | 11        |
| Existem eventos ou incidentes concedidos e sem data de referência. Verifique!                                                                           | 0          | 0,00%      | 4         |
| Existem mais de uma interrupção sem fechamento                                                                                                    | 0          | 0,00%      | 0         |
| Pena não possui nenhuma das datas de referências: prisão definitiva, início, prisão<br>provisória, flagrante, sentença, trânsito em julgado ou autuação | 0          | 0,00%      | 0         |
| Processo de execução penal não possui nenhuma ação penal.                                                                                               | 254        | 34,65%     | 733       |
| Processo de execução penal não possui número único.                                                                                                    | 0          | 0,00%      | 0         |
| Pendentes de Encerramento                                                                                                    | 4          | 13,33%     | 30        |

#### Também é possível verificar o número e a natureza dos benefícios vencidos, na unidade judiciária e no Estado:

Tipos de Inconsistências Encontradas

#### SEEU - Sistema Eletrônico de Execução Unificado

nício Processos Conclusões Assessoria Conclusões Pessoais Audiências Assinaturas Cumprimentos Prazos processuais Estatística Outros Tribunal do Júri

| Presos por Unidade Prisional                 |            |
|----------------------------------------------|------------|
| Unidade Prisional                            | Nesta Vara |
| PENITENCIARIA FRANCISCO FLORIANO DE PAULA    | 58         |
| PENITENCIÁRIA FRANCISCO FLORIANO DE PAULA    | 1          |
| Presidio Regional de Governador Valadares/MG | 11         |
| Total:                                       | 70         |

| Тіро                                                                                                    | Nesta Vara | Percentual | No Estado |
|----------------------------------------------------------------------------------------------------|------------|------------|-----------|
| Existe alguma outra ocorrência criminal entre o final da interrupção e o inicio da<br>interrupção                                                       | 0          | 0,00%      | 0         |
| Existe data de prisão definitiva porém não foi definido um regime                                                                                       | 0          | 0,00%      | 0         |
| Existe outra interrupção em meio a uma interrupção                                                                                                    | 0          | 0,00%      | 6         |
| Existe prisão definitiva ou provisória em meio a uma interrupção                                                                                        | 0          | 0,00%      | 0         |
| Existem eventos com data de decisão futuras ou condenação com datas de prisões<br>futuras. Verifique!                                                   | 0          | 0,00%      | 26        |
| Existem eventos com data de decisão passadas ou condenações com datas de<br>prisões/delitos passados anteriores ao ano de 1920. Verifique!              | 0          | 0,00%      | 11        |
| Existem eventos ou incidentes concedidos e sem data de referência. Verifique!                                                                           | 0          | 0,00%      | 4         |
| Existem mais de uma interrupção sem fechamento                                                                                                    | 0          | 0,00%      | 0         |
| Pena não possui nenhuma das datas de referências: prisão definitiva, início, prisão<br>provisória, flagrante, sentença, trânsito em julgado ou autuação | 0          | 0,00%      | 0         |
| Processo de execução penal não possui nenhuma ação penal.                                                                                               | 254        | 34,65%     | 733       |
| Processo de execução penal não possui número único.                                                                                                    | 0          | 0,00%      | 0         |
| Pendentes de Encerramento                                                                                                    | 4          | 13,33%     | 30        |
| Total:                                                                                                    | 258        | 31,85%     | 810       |

#### Incidentes de Ofício Pendentes

| Тіро                       | Nesta Vara | Percentual | No Estado |
|----------------------------|------------|------------|-----------|
| Progressão para Aberto     | 16         | 10,13%     | 158       |
| Progressão para Semiaberto | 6          | 6,59%      | 91        |
| Livramento Condicional     | 6          | 5,36%      | 112       |
| Término de Pena            | 3          | 5,17%      | 58        |
| Comutação                  | 4          | 8,00%      | 50        |
| Indulto                    | 7          | 18,42%     | 38        |
| Total:                     | 42         | 8,28%      | 507       |

![](_page_41_Picture_0.jpeg)

# 18. Instauração de incidentes

A instauração de incidentes é a ferramenta que o SEEU estabeleceu para processar o julgamento de benefícios prisionais.

Para tanto, qualquer usuário, inclusive o magistrado, poderá acessar o link *INSTAURAR INCIDENTE DE OFÍCIO*, quando vencido ou para vencer determinado benefício prisional.

Tal medida colocará o processo eletrônico em campo específico da MESA DO JUIZ, facilitando mais e mais o julgamento do incidente.

| SEEU - Sistema Eletrônico de Execução Unificado                                                                                                    |
|----------------------------------------------------------------------------------------------------|
| início Processos Conclusões Assessoria Conclusões Pessoais Audiências Assinaturas Cumprimentos Prazos processuais Estatística Outros Tribunal do Júri                                         |
| :: Usuário: 08237456785.juiz (Magistrado) Atuação: Vara de Execuções Criminais da Comarca de Governador Valadares Data: 08/10/2016 18:19 Expira em: 60 min                                    |
| Execução 2140962-37.2007.8.13.0105 📱 🚖 🗋 🔜 🕒 (3493 dia(s) em tramitação)                                                                                                    |
| Número Físico Antigo: 0105072140962                                                                                                    |
| Sentenciado: 📌 JULIO CÉSAR SIMÕES SILVA (RG: 14891548 SSP/MG e CPF/CNPJ: Não Cadastrado)                                                                                                    |
| Classe Processual: 386 - Execução da Pena                                                                                                    |
| Assunto Principal: 7791 - Pena Privativa de Liberdade                                                                                                    |
| Nível de Sigilo: "« Público 🕕                                                                                                    |
| Prioridade: " <sup>2</sup> Réu Preso                                                                                                    |
| Pendências                                                                                                    |
| Incidentes de Officio: " // Instaurar Incidente de Officio (Progressão p/ semiaberto) a vencer em 10/10/2016                                                                                  |
| Intimações: Aguarda Leitura de Intimação Eletrônica para: JULIO CÉSAR SIMÕES SILVA                                                                                                    |
| Vista ao Ministério Público (Não-Bloqueante): O processo está com vista ao Ministério Público                                                                                                 |
| Remessas Não-Bloqueantes: (Online) Penitenciária Francisco Floriano de Paula - PACA/GVS - ATESTADO DE PERMANÊNCIA E CONDUTA CARCERÁRIA (29 de Setembro de 2016 às 02:03) - Remessa aguardando |
| parecer - Sem Prazo. Orientações: CONFORME REQUERIDO PELO RMP, NO PARECER EXARADO EM 28/09/16.                                                                                                |
|                                                                                                    |
| Avocar Exportar Navegar Exportar Voltar                                                                                                    |
| Dados da Execução Partes Movimentações Processos Criminais (7) Eventos (4) Incidentes Concedidos (8) Incidentes Não-Concedidos (1) Incidentes Pendentes (0) Prazos                            |
| Informações Gerais                                                                                                    |
| Comarca: Comarca de Governador Valadares Competência: Vara de Execução em Meio Fechado e                                                                                                    |
| Semiaberto                                                                                                    |
| Autuação: 17/03/2007 às 00:00:00 Juízo: Vara de Execuções Criminais da Comarca de                                                                                                    |

![](_page_42_Picture_0.jpeg)

# **19. Criando modelos no SEEU**

Ferramenta absolutamente importante na agilização da tramitação dos processos na Execução Penal é a viabilidade de o usuário, nos perfis de assessor, analista e magistrado, constituir e salvar seus próprios modelos, vale dizer, decisões padronizadas para a apreciação de determinadas questões jurídicas específicas. É de se registrar, contudo, que na versão do analista, a ferramenta se destina à confecção de ofícios.

Para tanto, acione o item OUTROS e, em seguida, na opção MEUS MODELOS DE DOCUMENTOS:

| SEEU - Siste                                                                                                    | ma Eletrônico de Execuç                                                       | ão Unificado                                  |                                                                                  |                        |                |
|----------------------------------------------------------------------------------------------------|-------------------------------------------------------------------------------|-----------------------------------------------|----------------------------------------------------------------------------------|------------------------|----------------|
| Inicio Processos Petigõe                                                                                                    | es Não Analizadas Audéncias Conclusões 🗖                                      | Nutros Tribunal do Júri                       |                                                                                  |                        |                |
| Consister 04152734639 aar (Assessors de Dectatado) - Action - Maus dado     Air - Maus Mode     Áir - Cadastra de Execución Maio Eachad - Agupadon |                                                                               | Meus dedos<br>Meus Modelos de Documentos      | emisberto Niltar de Minas Gensis 16516. Data: 22/99/2016 21:35. Expire em 58 min | Q Processo 🦪 Histórico | ? Ajada ∑ Sair |
|                                                                                                    |                                                                               | Cedestrer Locekredor<br>Agrupedores           | E MAGISTRADO de Primeiro Grau (assessor te:                                      | ste militar)           |                |
| 1                                                                                                    | Conclusões                                                                    | Caixa de Mensagena<br>Alterar Área de Atuação | se Urgentes Devolvidas                                                           | : Conclusões           |                |
|                                                                                                    | Incidentes de Oficio<br>Progressio para Semisberto<br>Progressio para Alterio |                                               | A vencer                                                                         | Vencidos               |                |
|                                                                                                    | Livramento Condicional<br>Induto:                                             |                                               | 0<br>0                                                                           |                        |                |
|                                                                                                    | Termino de Pena                                                               |                                               |                                                                                  | 1                      |                |

![](_page_43_Picture_0.jpeg)

#### Na tela subsequente, escolha a opção NOVO:

| SEEU - Sistema Eletrônico de Execução Unificado                                                                                                    |               |                            |               |               |               |
|----------------------------------------------------------------------------------------------------|---------------|----------------------------|---------------|---------------|---------------|
| Inicio Processos Petgões Não Anelsadas Audências Condusões Outros Tribunel do Jún                                                                                                    |               |                            |               |               |               |
| II Usuárioi 04152734639.asr (Assessora de Nagistrado) Atuaçãoi Vara de Execução Meio Fechado e Semiaterto Militar de Minas Gerais TESTE. Data: 22/09/2016<br>am: 60 min<br>Lista de Modelos de Documentos | 21159 Expira  | Q Processo                 | . ∥ Histórico | ? Aguda       | X Sair        |
| Descrição:<br>Tipo de Documento:                                                                                                    |               |                            |               |               |               |
| Competência: Modelo disponível para todas as competências +                                                                                                    |               |                            |               | Pesquisar     | r             |
| Descrição A         Tipo de Documento A           Nenhum registro encontrado         A                                                                                                    | Vara Ó<br>Jul | ingão<br>Exclusiv<br>gador | idade Usuár   | ie<br>Competi | de<br>Bacia 🖴 |
|                                                                                                    |               |                            |               | Novo          |               |
|                                                                                                    |               |                            |               |               |               |

![](_page_44_Picture_0.jpeg)

Abaixo temos a montagem da lista de modelos de documentos, em que o campo DESCRIÇÃO é de livre preenchimento do assessor.

Os modelos são vinculados ao tipo de documento. Ex: quando criados em despachos, só ficam disponíveis nesse tipo escolhido, sendo assim, possível a separação dos modelos conforme o tipo de expediente. Recomenda-se, a propósito, criar esses modelos disponíveis para todas as competências.

Assim que abrir a caixa de texto, inserir a decisão/despacho/sentença a ser salvo, clicando em seguida em SALVAR.

| SEEU - Sistema Eletrônico de Execução Unificado                                                                                                    |                                                                                 |                       |  |  |  |  |  |  |
|----------------------------------------------------------------------------------------------------|---------------------------------------------------------------------------------|-----------------------|--|--|--|--|--|--|
| Inicio Processos Petipões Não Analasdas Audiáncias Conclusões Outros Tribunal do Jún                                                                                                    |                                                                                 |                       |  |  |  |  |  |  |
| II Usuáriai 04152734639.asr (Assessora de Hagistrado) Atuação: Vara de Execução Meio Fechado e Semiaterto<br>em: 50 min<br>Novo Modelo de Documento                                                                                                    | o Militar de Minas Gerais TESTE: Data: 22/09/2016 22:03 Expira Q Processo 🦽 His | tórico 🤉 Ajude 🗙 Setr |  |  |  |  |  |  |
| * Informações obrigatóries<br>* Descrições<br>* Descrições<br>* | ? Ajuda                                                                         |                       |  |  |  |  |  |  |
| Código-Fonte J K K<br>B / U & X, X' E E D D E E E E B & Código-Fonte J K K<br>Estio - Formata + Fonte - Ta + H - H -<br>Autos aº. Sautos.getNu<br>SdadosProcesso<br>XXXXXXXXX INSIRA O TEXTO .                                                                                                    | umeroUnicoFormatado()<br>) AQUI XXXXXXXXX                                       | •                     |  |  |  |  |  |  |

![](_page_45_Picture_0.jpeg)

#### Em seguida, o sistema adverte que o modelo foi salvo, destacando o nome utilizado pelo usuário.

| SEEU - Sistema El<br>Inicio Processos Petições Não An                      | letrônico de Execução Un<br>eleder Audénder Corduñer Dutre Tr       | nificado<br>Ibual da Xit |                                      |                          |                        |                   |            |             |         |        |
|----------------------------------------------------------------------------|---------------------------------------------------------------------|--------------------------|--------------------------------------|--------------------------|------------------------|-------------------|------------|-------------|---------|--------|
| n Usuário: 04152734639.as<br>am: 50 min                                    | r (Assessore de Magistrado). Atuação: V<br>s com sucesso!           | rara de Execução Me      | sia Fechado e Semiaberta             | i Militar de Minas Ger   | ais TESTE Data: 22/09/ | 2016 22:05 Expira | Q Processo | I Histórico | ? Aguda | X Setr |
| Modelo de Docur<br>Descrição:<br>Tipo de Documento:<br>Tipo de Commeténcia | mento<br>homologação de feite grave<br>Decisião<br>Sem competitoria |                          |                                      | _                        | <u>.</u>               |                   |            |             |         |        |
| Contenido:                                                                 | \$cabecalho<br>\$dadosProcesso                                      |                          | Autos eº.<br>Homologação de faita gr | \$autos.getNumen<br>rave | oUnicoFormatado()      |                   |            |             |         |        |
|                                                                            |                                                                     |                          | \$juizo.geb                          | Gidade(), 5data.go       | tDataPorExtenso().     |                   |            |             |         |        |
|                                                                            |                                                                     |                          |                                      |                          | Pré-Visualio           | ar Abara          | r Ra       | mover (     | Voltar  |        |

# 20. Considerações finais

É evidente que, no dia a dia de suas operações, os operadores conhecerão e utilizarão inúmeras outras funcionalidades do sistema SEEU, o que promoverá a representativa facilitação de suas atividades funcionais. Ainda assim, o conhecimento das operações tratadas neste material viabiliza a adequada atuação funcional do operador.

Confia-se, então, que este material será relevante no cotidiano da atuação funcional dos servidores do Poder Judiciário de Minas Gerais.

![](_page_47_Picture_0.jpeg)

Parceiros

![](_page_48_Picture_1.jpeg)